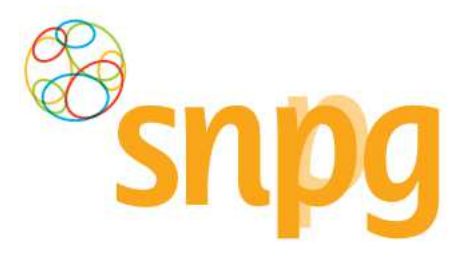

# GEBRUIKERSHANDLEIDING

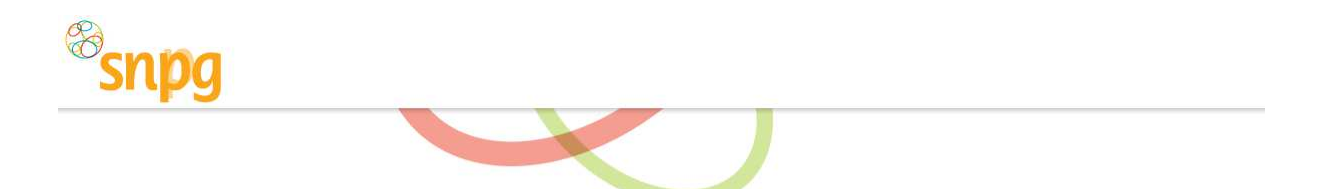

| Inloggen           | Str        |           |
|--------------------|------------|-----------|
| mogcode            | linlogcode |           |
| Wachtwoord         | Wachtwoord |           |
| Wachtwoord vergete | en?        | a Baselin |

## **SNPG WEBAPPLICATIE**

GRIEPVACCINS PNEUMOKOKKENVACCINS COVID-19VACCINS

> Versie 3.1 December 2021

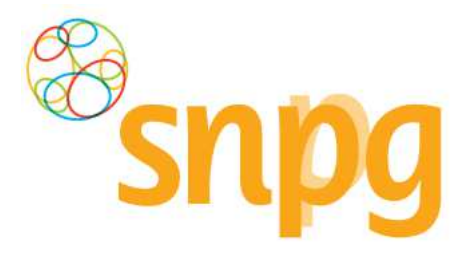

### Documentgegevens

### Versiebeheer

| Versie | Datum         | Auteur | Omschrijving                                                                                                    |
|--------|---------------|--------|----------------------------------------------------------------------------------------------------|
| 1.0    | 26-04-2013    | SNPG   |                                                                                                    |
| 1.1    | 27-03-2014    | SNPG   | Inhoudsopgave aangepast<br>1.1. scherm meldingstekst toegevoegd<br>2.2 aangepast, ook wijzigen F&U meegenomen<br>7.3 toegevoegd<br>Oud 7.3 wordt 7.4<br>8.2 toegevoegd<br>Oud 8.2 wordt 8.3<br>Hoofdstuk 9 update schermafbeeldingen |
| 1.2    | Augustus 2015 | Jorgen | Aanpassing ivm nieuw logo                                                                                                    |
| 1.3    | Mei 2016      | Jorgen | Aanpassing ivm nieuwe huisstijl webapplicatie                                                                                                    |
| 1.4    | November 2017 | Jorgen | Aanpassing inhoudsopgave en aanpassing<br>hoofdstuk declaratie. Juiste schermen voor<br>declaratie toegevoegd en tekstueel verbeterd                                                                                                 |
| 1.5    | Mei 2018      | Jorgen | Wijziging naar aanleiding van wijziging<br>bestellen folders en uitnodigingskaarten naar<br>infographic                                                                                                    |
| 2.0    | Juni 2019     | Jorgen | Wijziging naar aanleiding van nieuwe opmaak<br>webapplicatie in verband met toekomstige<br>toevoeging van pneumokokkenvaccins                                                                                                    |
| 2.1    | Mei 2020      | Jorgen | Wijziging naar aanleiding van invoering NPPV en apotheekhoudende praktijk/organisatie                                                                                                    |
| 3.0    | Januari 2021  | Jorgen | Toevoeging 2FA inloggen en COVID-19                                                                                                    |
| 3.1    | December 2021 | Jorgen | Verwijdering declaratie extra koelcapaciteit<br>Wijziging proces bestellen                                                                                                    |

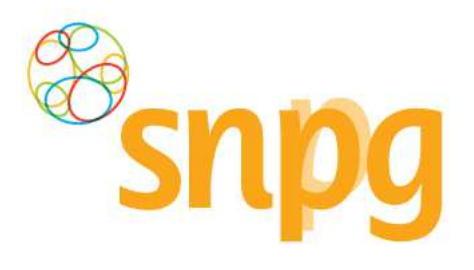

### INHOUDSOPGAVE

| A | LGEME | NE INFORMATIE                                                  | 4    |
|---|-------|----------------------------------------------------------------|------|
| 1 | INLO  | DGGEN                                                          | 5    |
|   | 1.1   | Inloggen in de webapplicatie                                   | 5    |
|   | 1.2   | Wachtwoord vergeten                                            | . 11 |
|   | 1.3   | Twee Factor Authenticatie (2FA) verloren/kwijt                 | . 13 |
|   | 1.4   | Account geblokkeerd                                            | . 13 |
| 2 | COF   | RESPONDENTIEGEGEVENS                                           | . 14 |
|   | 2.1   | Correspondentiegegevens opvragen                               | . 14 |
|   | 2.2   | Correspondentiegegevens wijzigen                               | 186  |
|   | 2.3   | Extra gebruiker toevoegen                                      | . 18 |
|   | 2.4   | Extra gebruiker verwijderen.                                   | 22   |
|   | 2.5   | Alternatief afleveradres toevoegen.                            | . 24 |
|   | 2.6   | Alternatief afleveradres verwijderen                           | . 27 |
| 3 | BES   | TELLEN VACCINS                                                 | . 29 |
| 4 | BES   | TELLEN BRIEFPAPIER MET INFOGRAPHIC                             | . 37 |
|   | 4.1   | Bestellen briefpapier met infographic                          | . 37 |
|   | 4.2   | Afleverdatum briefpapier met infographic                       | . 41 |
| 5 | GEF   | PLAATSTE BESTELLING(EN) HUIDIG SEIZOEN                         | . 42 |
| 6 | BES   | TELLING VACCINS WIJZIGEN                                       | . 44 |
|   | 6.1   | Bestelling vaccins wijzigen                                    | . 44 |
|   | 6.2   | Bestelling vaccins verwijderen                                 | . 46 |
|   | 6.3   | Bestelling voorlevering vaccins verwijderen                    | . 48 |
| 7 | BES   | TELLING BRIEFPAPIER MET INFOGRAPHIC WIJZIGEN                   | . 51 |
|   | 7.1   | Bestelling briefpapier met infographic wijzigen                | . 51 |
|   | 7.2   | Bestelling briefpapier met infographic verwijderen             | . 53 |
| 8 | DEC   | LAREREN VACCINS                                                | . 55 |
|   | 8.1   | Declareren influenzavaccinaties                                | . 55 |
|   | 8.2   | Declareren pneumokokkenvaccinaties                             | . 60 |
|   | 8.3   | Opvragen ingevoerde declaratie huidig jaar en voorgaande jaren | . 65 |
|   | 8.4   | Verwijderen/wijzigen declaratie                                | . 67 |
| 9 | voo   | DRWAARDEN                                                      | . 70 |

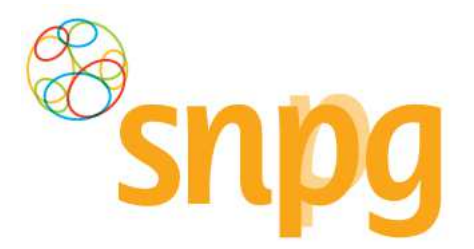

### **ALGEMENE INFORMATIE**

### Waarom deze handleiding?

Huisartsen spelen een belangrijke rol bij de uitvoering van het Nationaal Programma Grieppreventie, Nationaal Programma Pneumokokkenvaccinatie Volwassenen en COVID-19-vaccinatieprogramma. Vaccins voor deze programma's kunnen besteld worden via de webapplicatie van de Stichting Nationaal Programma Grieppreventie (SNPG). Ook de declaratie dient ingevoerd te worden in de webapplicatie.

Deze handleiding is geschreven om u stap voor stap te helpen bij het bestellen en declareren, maar u kunt het ook gebruiken als naslagwerk indien u problemen ondervindt.

### Verkrijgen van een inlogcode en wachtwoord voor een (nieuw) gevestigde huisarts

Wanneer u als (nieuwe) huisarts van Vektis een AGB-code hebt ontvangen, kunt u op onze website <u>www.snpg.nl</u> onder Downloads het juiste formulier downloaden om de (nieuwe) praktijk bij ons aan te melden. Vul dit formulier volledig in en voeg de gevraagde documenten toe, waarna SNPG een gebruikersaccount kan aanmaken voor de praktijk. U ontvangt per mail de inloggegevens die u nodig heeft om het account te kunnen beheren.

Bij vragen kunt u contact opnemen met SNPG via het telefoonnummer 0900 – 47 43 777 (0,10 ct. p/m) of via mail: <u>griep@snpg.nl</u>, <u>pneumokokken@snpg.nl</u> of <u>covid19@snpg.nl</u>.

### Contact met SNPG

Wanneer u problemen ondervindt en u kunt het antwoord op uw vraag niet terugvinden op de website van SNPG (<u>www.snpg.nl</u>) kunt u contact opnemen met SNPG.

#### Openingstijden

SNPG is telefonisch bereikbaar van maandag tot en met vrijdag tussen 9:00 uur en 12:00 uur en van 12:45 tot 17:00 uur.

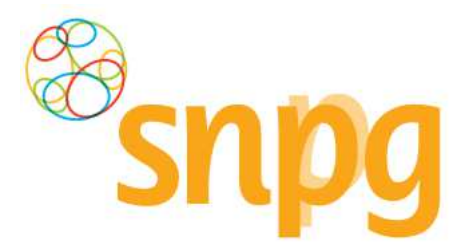

### 1 INLOGGEN

U hebt uw inlogcode en wachtwoord bij de hand en wilt gaan inloggen in de webapplicatie. Deze webapplicatie is te bereiken via de internetsite van de SNPG (www.snpg.nl). Onderstaand wordt aan de hand van tekst en beeld weergegeven hoe u kunt inloggen in het account bij SNPG.

### 1.1 Inloggen in de webapplicatie

### Stap 1

U opent de internetbrowser op uw computer (bijvoorbeeld Google Chrome).

### Stap 2

In de adresbalk van uw internetbrowser typt u het webadres in van de SNPG, dit is www.snpg.nl.

### Stap 3

Op de internetpagina van SNPG ziet u in het bovenste menu *Inloggen*. U klikt hierop met uw linker muisknop.

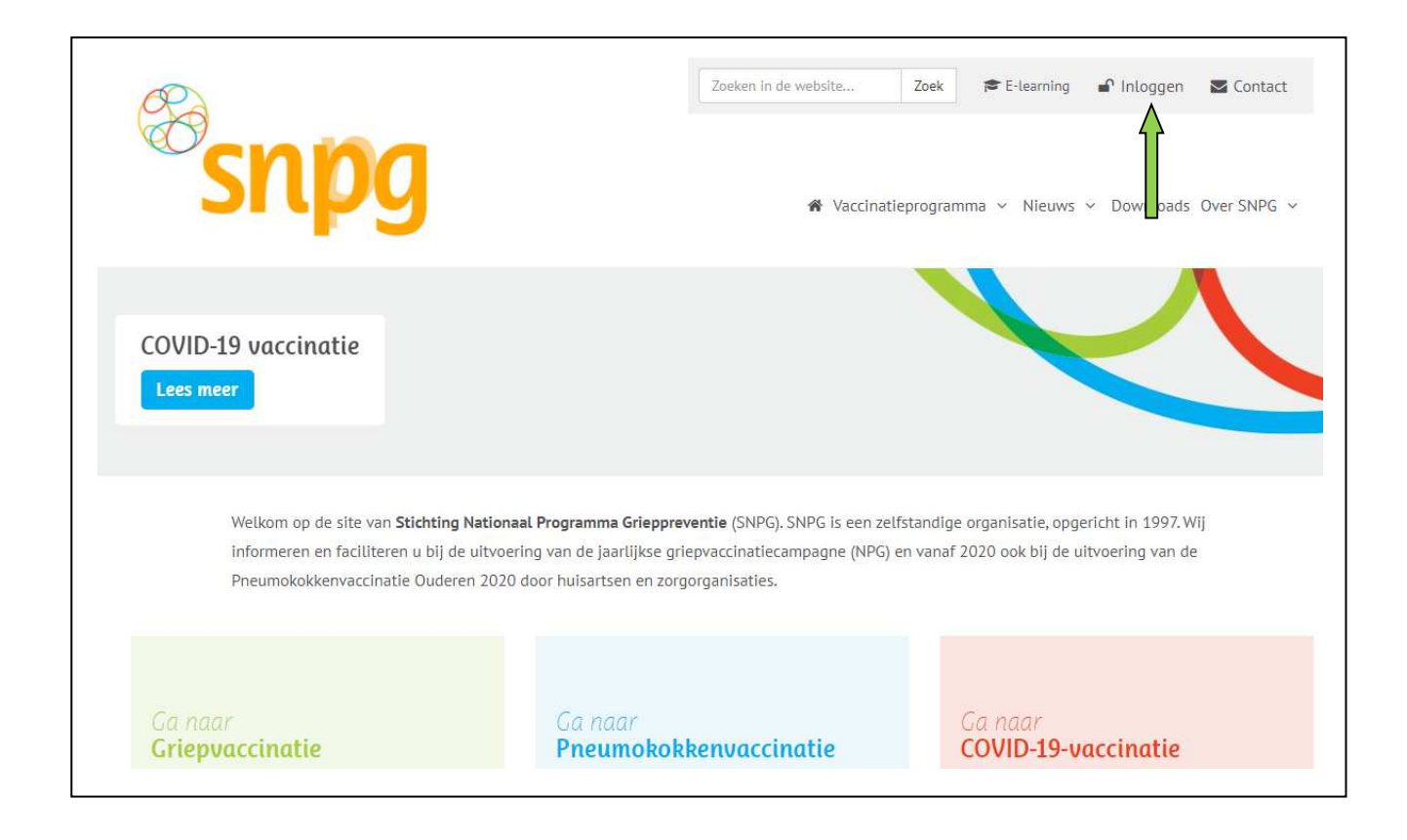

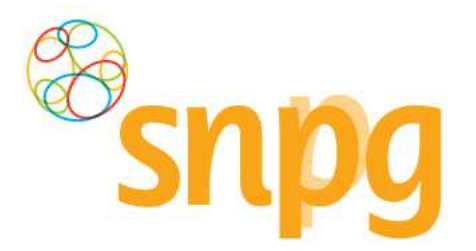

Als u gebruik maakt van de mobiele pagina of het scherm niet gemaximaliseerd heeft, dan verschijnt

het menu in de vorm van drie streepjes ( ). Als u hierop klikt opent het menu en dan is de een na onderste keuze *Inloggen*.

| *                   |  |
|---------------------|--|
| Vaccinatieprogramma |  |
| Nieuws              |  |
| Downloads           |  |
| Over SNPG           |  |
| E-learning          |  |
| Inloggen            |  |
| Contact             |  |

### Stap 4

U wordt nu doorgelinkt naar het inlogscherm van de webapplicatie. Het inlogscherm ziet eruit zoals hieronder.

| Snpg | )                                                           |                                                 |
|------|-------------------------------------------------------------|-------------------------------------------------|
|      | Inloggen<br>Inlogcode<br>Wachtwoord<br>Wachtwoord vergeten? | ¶niogcode<br><sup>®</sup> Wachtwoord<br>✓ Login |

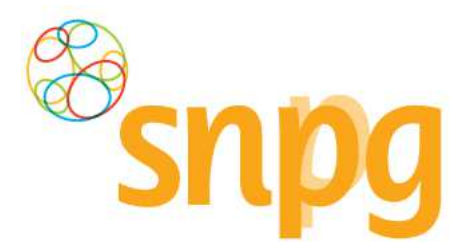

*Stap 5* U vult uw inlogcode en wachtwoord in en klikt met uw linker muisknop op *Login.* 

| Inloggen            |          |         |   |
|---------------------|----------|---------|---|
| Inlogcode           | *0100005 |         |   |
| Wachtwoord          | *        |         |   |
| Wachtwoord vergeten | ?        | e Login | ~ |

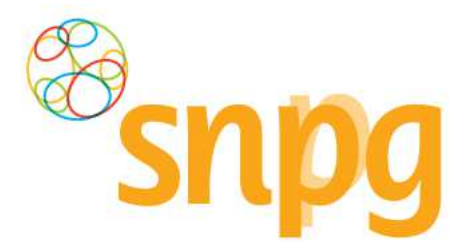

#### Stap 6

Indien u nog niet de twee factor authenticatie (2FA) heeft geactiveerd, dan dient u nu de 2FA te activeren. 2FA is een extra beveiliging voor uw account, om te voorkomen dat anderen in uw account kunnen komen. De 2FA is een verificatie code die u bij het inloggen moet opgeven, voordat u daadwerkelijk in het account ingelogd bent.

| Registreer uw Two factor authenticatie (2FA)                                                                                                    |                                                                                                    |  |  |  |
|----------------------------------------------------------------------------------------------------|----------------------------------------------------------------------------------------------------|--|--|--|
| Stap 1: Scan de QR-code met een van de ondersteunde apps.                                                                                                    | In aanloop naar de COVID-19 vaccinatie heeft SNPG de veiligheid van<br>de bestelapplicatie verhoogd. Zodat zeker vaststaat dat u degene bent<br>die inlogt in de bestelapplicatie.                                                                                                    |  |  |  |
|                                                                                                    | Om de beveiliging van uw gegevens te verhogen wordt u gevraagd om<br>in te loggen middels Two Factor Authentication (2FA). Hiervoor is het<br>noodzakelijk om uw 2FA te activeren, voordat u verder kunt gaan in de<br>bestelapplicatie.                                                                                                    |  |  |  |
|                                                                                                    | Hoe activeert u de 2FA:                                                                                                    |  |  |  |
|                                                                                                    | <ul> <li>Op uw telefoon in de App Store of Google Playstore downloadt u<br/>één van onderstaande apps. Deze apps generen verificatiecodes<br/>die nodig zijn voor het inloggen met 2FA.</li> </ul>                                                                                                    |  |  |  |
|                                                                                                    | <del>(</del> )                                                                                                    |  |  |  |
|                                                                                                    | Microsoft Authenticator Google Authenticator<br>(Android/iPhone/Windows) (Android/iPhone/Windows)                                                                                                    |  |  |  |
| Stap 2: Vul een door de app gegenereerde verificatiecode in         Verificatie code:         *         Stap 3: Activeer de Two factor authentication         ✓ Activeren 2FA | <ul> <li>Na het downloaden van de door u gekozen app, opent u deze app<br/>en klikt u in de app op het + teken om een account aan te maken.</li> <li>Er wordt gevraagd om een QR-code of streepjescode te scannen,<br/>dit is de vierkante code die hiernaast getoond wordt. Scan deze<br/>code met de camera van uw telefoon.</li> <li>Er kan gevraagd worden om een naam op te geven voor dit<br/>account. Geef een voor uzelf duidelijke naam op voor dit account,<br/>zodat u duidelijk onderscheid kunt maken voor welk account u<br/>deze 2FA activeert. Als de app automatisch een naam genereert<br/>voor u kunt u dit altijd zelf aanpassen in de app, zodat het voor<br/>uzelf duidelijk is voor welk account deze code geldt.</li> <li>Er wordt vervoigens een verificatiecode van 6 ciffers getoond voor<br/>dit account. Vul deze code links in het veld onder Stap 2 in.</li> <li>Klik vervolgens op Activeerne 2FA.</li> <li>U heeft nu de 2FA geactiveerd.</li> <li>Bewaar de authenticatie app altijd op uw telefoon, want deze heeft<br/>u vanaf nu altijd nodig om in te kunnen loggen.</li> </ul> |  |  |  |
|                                                                                                    | Na het activeren van de 2FA logt u voortaan als volgt in:                                                                                                    |  |  |  |
|                                                                                                    | Stap 1: Log in met uw inlogcode en wachtwoord.<br>Stap 2: Open de Authentication app en voer de getoonde verificatiecode<br>in.                                                                                                    |  |  |  |
|                                                                                                    | Alleen met de juiste gegevens per stap kunt u inloggen in het account.                                                                                                    |  |  |  |
|                                                                                                    | ▲LET OP: De verificatiecode is persoonlijk. Mocht een ander persoon<br>van de praktijk/organisatie ook toegang tot het account willen hebben,<br>dan is dat niet mogelijk zonder het gebruik van de verificatiecode. U<br>kunt dan wel nadat u bent ingelogd een tweede gebruiker toekennen<br>voor dit account, die zich op dezelfde manier vervolgens kan<br>aanmelden als bovenstaande. Dit kunt u doen via Profiel en                                                                                                    |  |  |  |

Om de 2FA te activeren dient u de volgende stappen te doorlopen:

- Op uw telefoon in de Appstore of Google Playstore download u één van onderstaande apps. Deze apps generen verificatiecodes die nodig zijn voor het inloggen met 2FA.

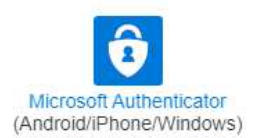

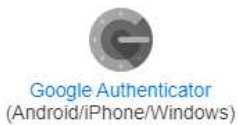

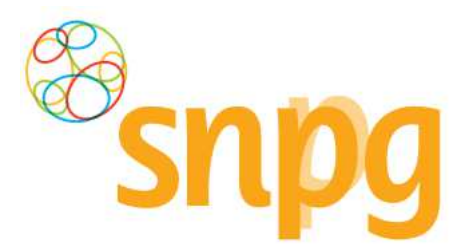

- Na het downloaden van de door u gekozen app, opent u deze app en klikt u in de app op het + teken of account toevoegen om een account aan te maken.
- Er wordt gevraagd om een QR-code of streepjescode te scannen, dit is de vierkante code die hiernaast getoond wordt. Scan deze code met de camera van uw telefoon.
- Er kan gevraagd worden om een naam op te geven voor dit account. Geef een voor uzelf duidelijke naam op voor dit account, zodat u duidelijk onderscheid kunt maken voor welk account u deze 2FA activeert. Als de app automatisch een naam genereert voor u kunt u dit altijd zelf aanpassen in de app, zodat het voor uzelf duidelijk is voor welk account deze code geldt.
- Er wordt vervolgens een verificatiecode van 6 cijfers getoond voor dit account. Vul deze code links in het veld onder Stap 2 in zonder spaties.
- Klik vervolgens op Activeren 2FA.
- U heeft nu de 2FA geactiveerd.
- Bewaar de authenticatie app altijd op uw telefoon, want deze heeft u vanaf nu altijd nodig om in te kunnen loggen.

De verificatiecode is persoonlijk. Mocht een ander persoon van de praktijk ook toegang tot het account willen hebben, dan is dat niet mogelijk zonder het gebruik van de verificatiecode. U kunt dan wel nadat u bent ingelogd een tweede gebruiker toekennen voor dit account, die zich op dezelfde manier vervolgens kan aanmelden als bovenstaande. Dit kunt u doen via Profiel en vervolgens te kiezen voor Praktijkgebruikers, zie hoofdstuk 2.3.

#### Stap 7

Indien u de 2FA al heeft geactiveerd zal worden gevraagd om de verificatie code. Zoek deze code op in de door u gebruikte authenticatie app, voer de code zonder spaties in en klik op Valideer.

| A In verband met h    | ogere veiligheidseisen is two-factor authentication (2FA)   |
|-----------------------|-------------------------------------------------------------|
| nodig om in te logge  | in bij de SNPG Web Applicatie. U heeft dit reeds ingesteld. |
| Zoek in de authentic  | ator app de verificatie code op voor de SNPG Web            |
| Applicatie en vul dez | ze hieronder in.                                            |
| /erificatie code      | *123456                                                     |

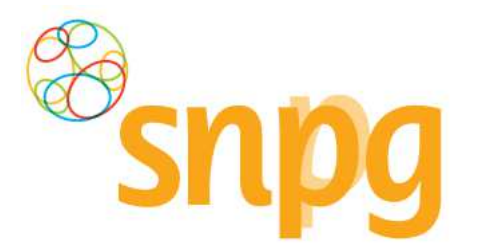

#### Stap 8

Indien er zeer belangrijke meldingen zijn, krijgt u na het inloggen betreffende melding als eerste te zien en dient u aan te geven dat u deze melding gelezen heeft. De melding verschijnt iedere keer na het inloggen, totdat u aangeeft de melding gelezen te hebben.

U geeft aan de melding te hebben gelezen door het vakje onder de tekst aan te vinken. Dat kunt u doen door met de muis in het vakje te gaan staan en vervolgens op de linker muisknop te klikken.

SNPG handelt conform de AVG (Algemene Verordening Gegevensbescherming). Wij willen u daar graag extra op attenderen en willen graag van u de bevestiging dat u hiervan op de hoogte bent. Totdat u heeft gemarkeerd de melding te hebben gelezen zal onderstaand scherm als eerste verschijnen na het inloggen.

| <sup>&amp;</sup> snpg | Test (0155502) Bestellen - Declareren - 2 Profiel - G Uitloggen                                                                                                    |
|-----------------------|----------------------------------------------------------------------------------------------------|
|                       | Mededelingen                                                                                                    |
|                       | <ul> <li>Constraints</li> <li>Constraints</li> <li>Constrai</li></ul> |
|                       | Ik heb bovenstaande gelezen.                                                                                                    |

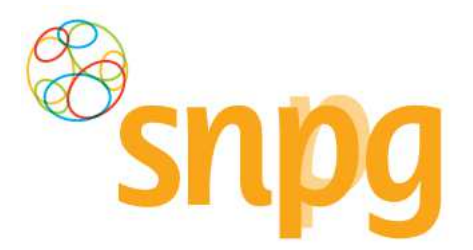

### 1.2 Wachtwoord vergeten

Wanneer u uw wachtwoord bent vergeten, doorloopt u onderstaande stappen:

### Stap 1

U vult uw inlogcode in en klikt met uw linker muisknop op Wachtwoord vergeten.

| 00                  |             |         |
|---------------------|-------------|---------|
| Inlogcode           | *0100005    |         |
| Washwaard           | *Machtwoord |         |
| wach woord          | Wachtwoord  |         |
| Vachtwoord vergeten | ?           | - Login |

### Stap 2

Rechtsonder in uw scherm verschijnt een melding, zoals hieronder weergegeven. Er wordt nu een e-mail verzonden naar beide e-mailadressen, zoals vermeld in het account. In deze mail vindt u een link waar u op dient te klikken met de linker muisknop, zodat u een nieuw wachtwoord kunt invoeren. **LET OP**: de link in de mail is slechts 30 minuten geldig, u dient dus direct de link te activeren.

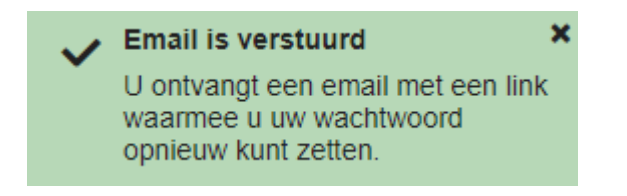

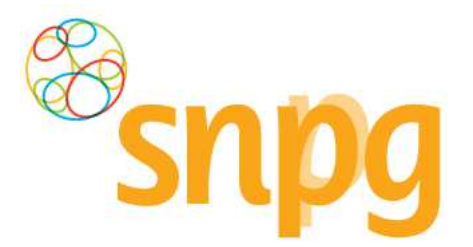

Nadat u in de e-mail op de link heeft geklikt, verschijnt onderstaand scherm. Hier kunt u een nieuw wachtwoord invoeren bestaande uit minimaal 8 karakters. Het minimum aantal karakters is de enige eis voor het aan te maken wachtwoord.

| Wijzigen Wach               | twoord |          |
|-----------------------------|--------|----------|
| Nieuw wachtwoord            | *      |          |
| Herhaal nieuw<br>wachtwoord | *      |          |
|                             |        | Wijzigen |

### Stap 4

Bij *Nieuw wachtwoord* voert u een wachtwoord in van minimaal 8 karakters. Bij *Herhaal nieuw wachtwoord* voert u exact hetzelfde in. Vervolgens klikt u met de linker muisknop op *Wijzigen*. Indien u bovenstaande correct doet, bent u nu direct ingelogd in uw account.

| Wijzigen Wacht              | twoord  |          |
|-----------------------------|---------|----------|
| Nieuw wachtwoord            | *       |          |
| Herhaal nieuw<br>wachtwoord | ******* |          |
|                             |         | Wijzigen |

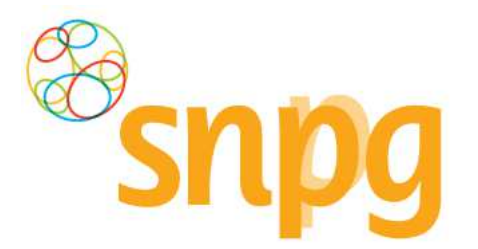

### 1.3 Twee Factor Authenticatie (2FA) verloren/kwijt

Wanneer u niet meer beschikt over de verificatiecodes om bij het inloggen verder te komen, dan dient u contact op te nemen met SNPG om te kijken hoe uw account weer opnieuw toegankelijk gemaakt kan worden.

### 1.4 Account geblokkeerd

Wanneer u driemaal een verkeerd wachtwoord heeft ingevoerd wordt uw account automatisch geblokkeerd door de webapplicatie wegens veiligheidsredenen. U dient dan contact op te nemen met SNPG via <u>griep@snpg.nl</u>, <u>pneumokokken@snpg.nl</u> of via telefoonnummer 0900 - 4743777 (0,10 ct. p./m.) om uw account te deblokkeren. Als SNPG uw account heeft gedeblokkeerd dan kunt u de stappen doorlopen op de manier als beschreven in §1.2 van de handleiding.

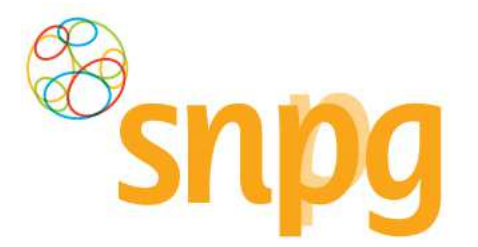

### 2 CORRESPONDENTIEGEGEVENS

Voorafgaande stappen:

Inloggen

 Voor alle stappen waarbij wordt aangegeven welke keuze u in het menu moet maken, geldt dat bij gebruik van de mobiele versie of als u uw scherm niet heeft gemaximaliseerd, u eerst op het

teken dient te klikken, voordat u bij de vermelde keuze in het menu kunt komen.

De correspondentiegegevens bevat essentiële informatie welke nodig zijn voor het bestellen, leveren en declareren van de griep- en pneumokokkenvaccins, maar ook voor algemene communicatie tussen de SNPG en uw praktijk. Denk hierbij bijvoorbeeld aan bestelbevestigingen, opdrachtbevestigingen en declaratieoverzichten die aan u gemaild of per post verzonden worden. Het is dan ook van groot belang dat u de correspondentiegegevens altijd goed controleert en wijzigt indien nodig, voordat u verder gaat in de webapplicatie.

### 2.1 Correspondentiegegevens opvragen

In het geval de correspondentiegegevens niet direct verschijnen na het inloggen, kunt u op de volgende manier de correspondentiegegevens opvragen.

### Stap 1

U klikt rechts bovenaan met de linker muisknop op Profiel. Voor de mobiele versie geldt dat u eerst op

het

teken rechts bovenin dient te klikken.

| Bestellen ▼ | Declareren ▼ | ▲ Profiel ▼ | G Uitloggen |  |
|-------------|--------------|-------------|-------------|--|
|             |              |             |             |  |
|             |              |             |             |  |

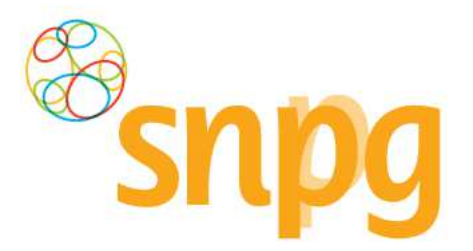

### Stap 2

Er verschijnt een keuze menu. Klik met de linker muisknop op Correspondentiegegevens.

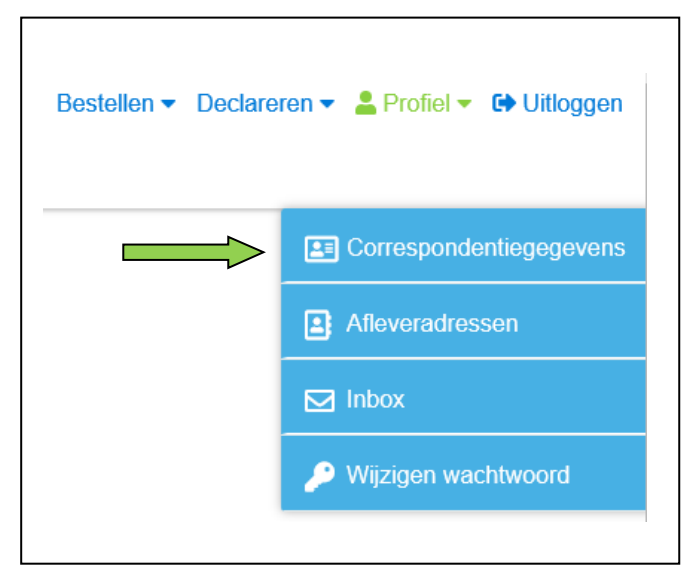

De correspondentiegegevens zullen nu verschijnen.

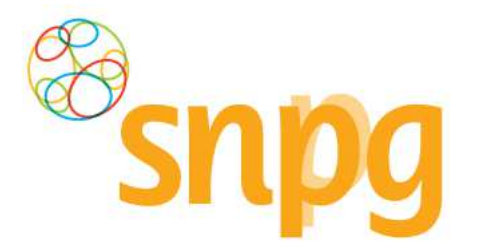

### 2.2 Correspondentiegegevens wijzigen

Wanneer er een wijziging is in uw correspondentiegegevens, dan kunt u deze als volgt doorvoeren in de webapplicatie.

#### Stap 1

De correspondentiegegevens bestaan uit twee delen, de algemene gegevens van de praktijk (*Correspondentiegegevens praktijk*) en de gegevens van de besteller (*Mijn gegevens*). In het correspondentiescherm klikt u met uw linker muisknop op *Wijzigen* onder het gedeelte dat u wilt wijzigen.

| Let op!                                             |                                                      |                                                        |                                       |
|-----------------------------------------------------|------------------------------------------------------|--------------------------------------------------------|---------------------------------------|
| Als apotheekhoudende prakti                         | k/organisatie dient u zelf het identificatiekenmerk  | k op de vaccinverpakkingen te deactiveren in het kader | van de Falsified Medicines Directive. |
| Agbcode                                             | 01-00005                                             | Telefoon nummer                                        | 0900-4743777                          |
| Naam praktijk                                       | Praktijk Janssen                                     | Fax nummer                                             | 030-7118817                           |
| Apotheekhoudend                                     | $\checkmark$                                         | E-mail praktijk                                        | griep@snpg.nl                         |
| Correspondentie adres                               | Praktijk Janssen<br>Grieplaan 1<br>0000PP VACCINATIE | IBAN                                                   | NL05INGB0007297046                    |
|                                                     | Nederland                                            | BIC code                                               | INGBNL2A                              |
|                                                     |                                                      | Naam rekening houder                                   | Praktijk Janssen                      |
| 2 Wijzigen                                          |                                                      |                                                        |                                       |
| z Wijzigen ┥<br>Mijn gege                           | vens                                                 |                                                        |                                       |
| z Wijzigen C                                        | vens<br>0100005                                      |                                                        |                                       |
| ¥ Wijzigen ←                                        | vens<br>0100005                                      |                                                        |                                       |
| Wijzigen ↓ Mijn gege Inlogcode Aanhef Naam bestelle | vens<br>0100005<br>r T. Jannssen                     |                                                        |                                       |

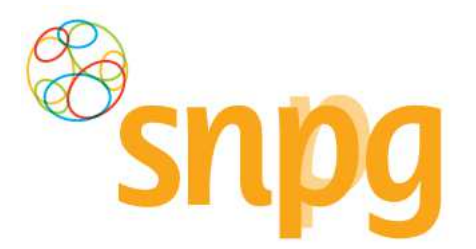

Voor het gekozen onderdeel zijn de velden in het scherm nu bewerkbaar. Het is niet mogelijk om beide onderdeel tegelijk te wijzigen. U kunt de gewenste wijzigingen nu invullen.

| Correspondenti        | egegevens praktijk        |                      |                            |
|-----------------------|---------------------------|----------------------|----------------------------|
| Agbcode               | 01-00005                  |                      |                            |
| Naam praktijk         | *<br>Praktijk Janssen     | Telefoon nummer      | *0900-4743777              |
| Apotheekhoudend?      | O Ja<br>◯ Nee             | Fax nummer           | 030-7118817                |
| Correspondentie adres | Praktijk Janssen 0000PP 1 | E-mail praktijk      | <sup>®</sup> griep@snpg.nl |
|                       |                           | BIC code             | NL05INGB0007297046         |
|                       |                           | Naam rekening houder | Praktijk Janssen           |
|                       |                           |                      |                            |
|                       |                           |                      |                            |
| Mijn geg              | evens                     |                      |                            |
| Inlogcode             | 0100005                   |                      | >                          |
| Aanhef                | *De heer                  |                      | ~                          |
| Naam                  | *T. Jannssen              |                      |                            |
| E-mail best           | griep@snpg.nl             | I                    |                            |
|                       |                           |                      |                            |

### Stap 3

Nadat u de correspondentiegegevens gewijzigd hebt, klikt u met uw linker muisknop op *Opslaan* (groene pijl) De wijzigingen zijn nu opgeslagen en u ontvangt een bevestigingsmail van de wijziging op beide door u verstrekte e-mailadressen in correspondentiegegevens. Klik op *Annuleren* als u toch geen wijziging hoeft door te voeren (blauwe pijl).

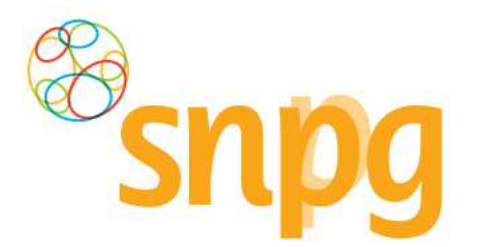

### 2.3 Extra gebruiker toevoegen

Wanneer u het mogelijk wilt maken dat meerdere personen toegang hebben tot hetzelfde account, dan kunt u extra gebruikers toevoegen binnen het account. Als er al meerdere gebruikers binnen het account aanwezig zijn, dan heeft elke gebruiker de mogelijkheid om gebruikers toe te voegen. Er is derhalve geen hoofdaccount van waaruit alleen maar extra gebruikers toegevoegd kunnen worden.

### Stap 1

U klikt rechts bovenaan met uw linkermuisknop op Profiel.

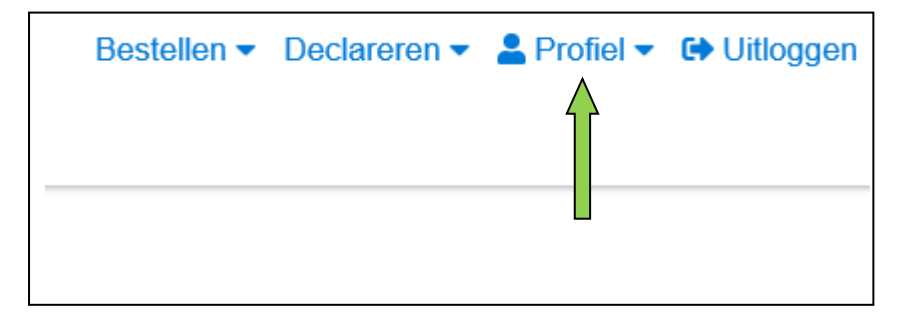

### Stap 2

Er verschijnt een keuzemenu. Klik met de linkermuisknop op Praktijkgebruikers beheren.

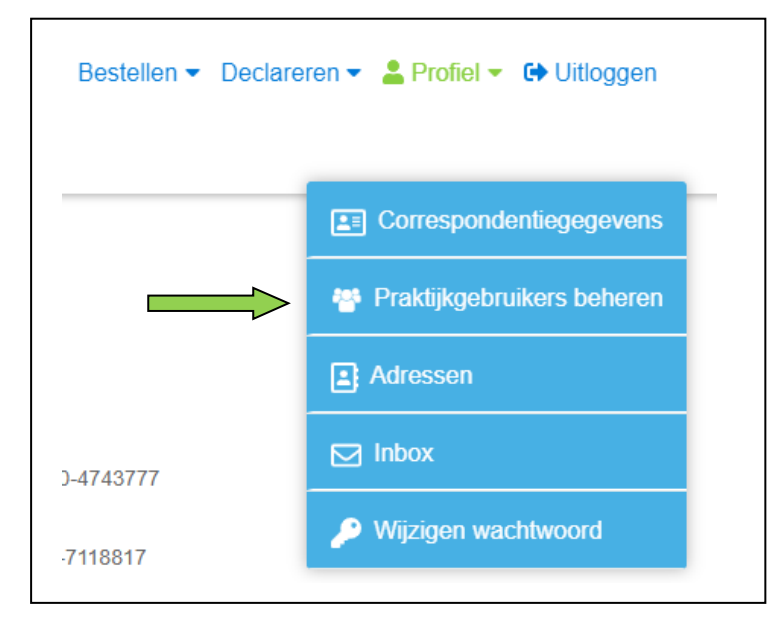

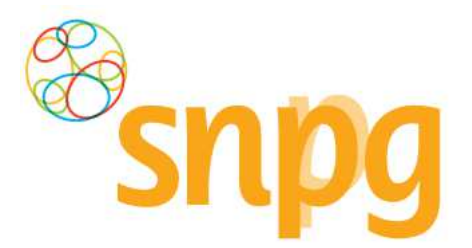

U ziet nu een overzicht van de gebruikers binnen het account. Om een gebruiker toe te voegen klikt u met de linkermuisknop op *Gebruiker toevoegen*.

| Gebruikers v     | an deze praktijk                |                       |
|------------------|---------------------------------|-----------------------|
| ✓ De heer T. Jan | ssen                            | + Gebruiker toevoegen |
| Inlogcode        | 0100005                         |                       |
| Email            | griep@snpg.nl                   |                       |
| Producten        | Influenza Pneumokokken COVID-19 |                       |

### Stap 4

U kunt nu voor de extra gebruiker de gegevens van deze gebruiker invoeren en u kunt kiezen voor welke programma's deze gebruiker de rechten krijgt om te bestellen en te declareren. Het kan bijvoorbeeld zijn dat in uw praktijk verschillende personen elk voor een programma verantwoordelijk zijn. De nieuwe gebruiker kan ook de rechten krijgen voor alle programma's, zodat alle gebruikers volledige toegang hebben tot de functionaliteiten binnen het account.

| Aanhef    | *            | ~ |
|-----------|--------------|---|
| Naam      | *            |   |
| E-mail    | *            |   |
| Producten | Influenza    |   |
|           | Pneumokokken |   |
|           | COVID-19     |   |
|           |              | 0 |

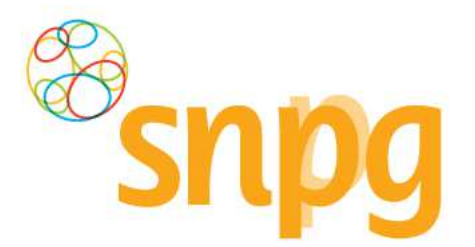

Om per programma de rechten van deze gebruiker wel of niet toe te wijzen, kunt u met de linkermuisknop op het balkje met bolletje klikken bij het betreffende programma. Als het balkje blauw kleurt dan heeft deze gebruiker de rechten voor dit programma, als het balkje grijs is gekleurd dan heeft deze gebruiker niet de rechten voor dit programma.

Het is verplicht om de gebruiker de rechten voor minimaal een programma toe te wijzen.

| Aanhef    | *De hee    | er 🗸 🗸       |
|-----------|------------|--------------|
| Naam      | *T. Est    |              |
| E-mail    | griep@     | ହ୍ରsnpg.nl   |
| Producten |            | Influenza    |
|           | $\implies$ | Pneumokokken |
|           | $\implies$ | COVID-19     |
|           |            |              |
|           |            |              |

### Stap 5

Als de gegevens van de nieuwe gebruiker zijn ingevoerd klikt u met de linkermuisknop op *Opslaan* (groene pijl). Als het aanmaken van deze gebruiker toch niet gewenst is, dan kunt u het proces stoppen door op *Annuleren* (oranje pijl) te klikken.

#### Stap 6

Nadat u op Opslaan heeft geklikt ziet u onderstaand scherm. De extra gebruiker is toegevoegd en ontvangt een e-mail op het opgegeven adres met daarin een link om het wachtwoord mee in te stellen. LET OP: deze link is slechts 30 minuten geldig. Als de link niet binnen deze termijn gebruikt wordt, dan dient u de stappen onder §1.2 van de handleiding te doorlopen. Voor de inlogcode van de nieuwe gebruiker zie onderstaande stap 7.

Eventueel kunt u nog een gebruiker toevoegen (groene pijl) of een gebruiker verwijderen (blauwe pijl).

| De heer T. Jans  | ssen                            | De heer T. Est | 1                               |
|------------------|---------------------------------|----------------|---------------------------------|
| nlogcode         | 0100005                         | Inlogcode      | 0100005-01                      |
| Email            | griep@snpg.nl                   | Email          | griep@snpg.nl                   |
| Producten        | Influenza Pneumokokken COVID-19 | Producten      | Influenza Pneumokokken COVID-19 |
| - Gebruiker toev | oegen                           |                |                                 |

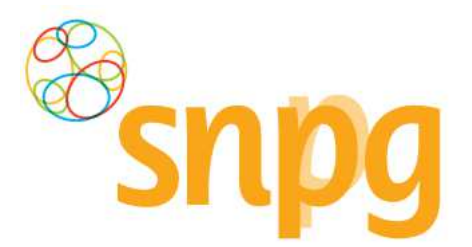

### Stap 7

De extra gebruiker heeft een eigen inlogcode toegewezen gekregen welke u in onderstaand scherm kunt nagaan. U kunt deze inlogcode doorgeven aan de extra gebruiker. De extra gebruiker heeft hiermee eigen inloggegevens die toegang geven tot hetzelfde account.

| Inlogcode       010005-01         Email       griep@snpg.nl         Producten       Influenza       Pneumokokken       COVID-19 | ✓ De heer T. Est |                                 |
|----------------------------------------------------------------------------------------------------|------------------|---------------------------------|
| Email       griep@snpg.nl         Producten       Influenza       Pneumokokken       COVID-19                                   | Inlogcode        | 0100005-01                      |
| Producten Influenza Pneumokokken COVID-19                                                                                       | Email            | griep@snpg.nl                   |
| 🖶 Gebruiker verwijderen                                                                                                    | Producten        | Influenza Pneumokokken COVID-19 |
|                                                                                                    |                  | 🖶 Gebruiker verwijderen         |

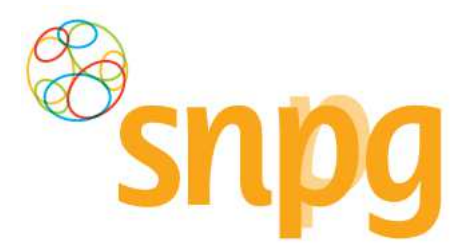

### 2.4 Extra gebruiker verwijderen

Als er in het account meerdere gebruikers zijn aangemaakt en toegang voor een van deze gebruiker tot het account is niet meer nodig of gewenst, dan kan deze gebruiker ook weer verwijderd worden. Elke gebruiker met toegang tot het account kan elke andere gebruiker verwijderen. Er is derhalve geen hoofdaccount van waaruit dit alleen maar geregeld kan worden.

### Stap 1

U klikt rechts bovenaan met uw linkermuisknop op Profiel.

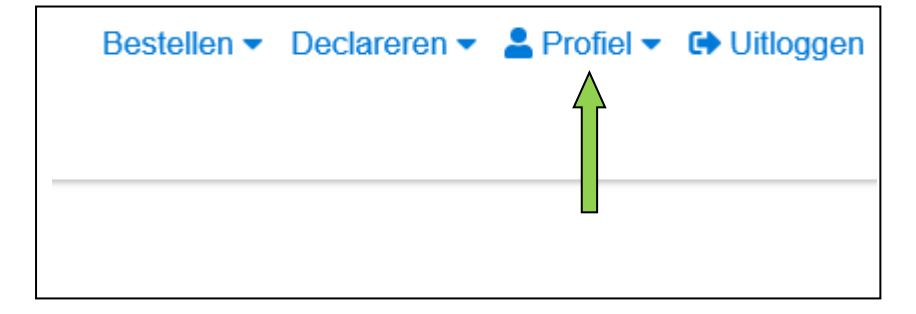

### Stap 2

Er verschijnt een keuzemenu. Klik met de linkermuisknop op Praktijkgebruikers beheren.

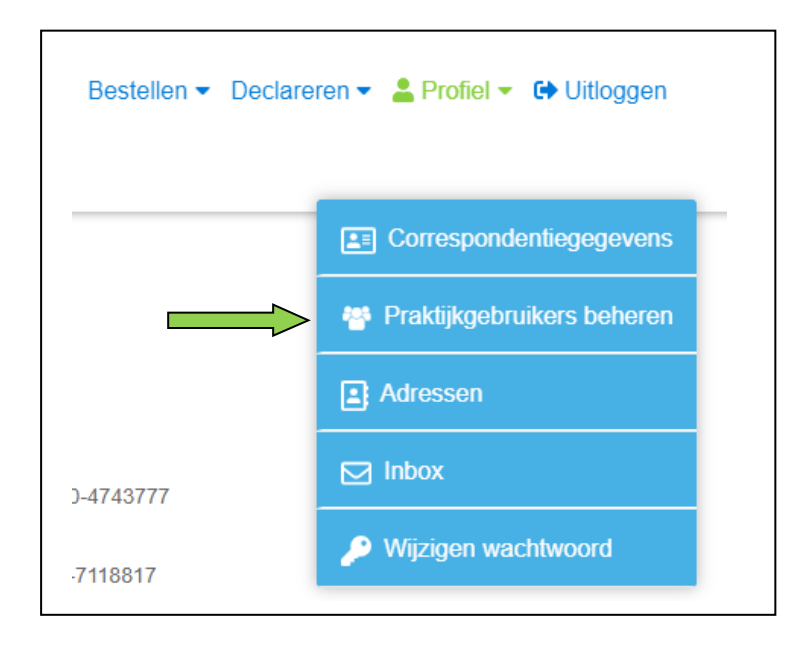

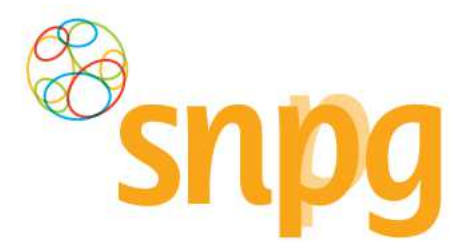

### Stap 3

Klik met de linkermuisknop op Gebruiker verwijderen bij de gebruiker die u wilt verwijderen.

| De heer T. Jans | ssen                            | ✓ De heer T. Est                   |          |
|-----------------|---------------------------------|------------------------------------|----------|
| Inlogcode       | 0100005                         | Inlogcode 0100005-01               |          |
| Email           | griep@snpg.nl                   | Email griep@snpg.nl                |          |
| Producten       | Influenza Pneumokokken COVID-19 | Producten Influenza Pneumokokken C | OVID-19  |
|                 |                                 | 會 Gebruiker v                      | erwijder |

### Stap 4

Er verschijnt onderstaande pop-up om de verwijdering te bevestigen. Klik met de linkermuisknop op Ja om de verwijdering te bevestigen. Als u de verwijdering toch niet door wilt voeren klikt u op Nee.

| Verwij | ider bevestiging                                     |       | ×    |
|--------|------------------------------------------------------|-------|------|
| A      | Weet je zeker dat u deze gebruiker wilt verwijderen? |       |      |
|        |                                                      | 🗙 Nee | ✓ ja |

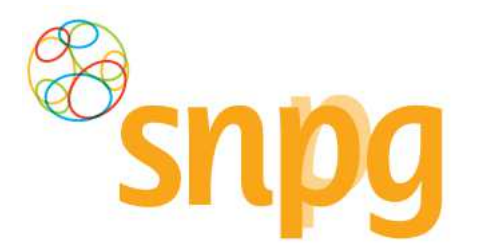

### 2.5 Alternatief afleveradres toevoegen

Wanneer u een alternatief afleveradres wilt opgeven, wat inhoudt dat de correspondentiegegevens wel correct zijn, maar u wilt de vaccins en/of drukwerk op een ander adres afgeleverd hebben, dan kunt u dit op twee manieren doen. De makkelijkste manier is om direct bij de bestelling een alternatief afleveradres toe te voegen. Zie hiervoor hoofdstuk Bestellen vaccins vanaf stap 6. Een tweede manier wordt hieronder beschreven:

**LET OP**: Wanneer u uw afleveradres binnen 8 dagen voor de dag van aflevering van uw vaccins wilt wijzigen, dan is dit niet meer mogelijk via het account. Neemt u in dit geval contact op met SNPG via <u>griep@snpg.nl</u> of <u>pneumokokken@snpg.nl</u>. Wij kunnen u dan exact aangeven of het nog mogelijk is om het afleveradres te wijzigen.

Stap 1

U klikt rechts bovenaan met uw linker muisknop op Profiel.

| Bestellen - | Declareren - | 💄 Profiel 🔻 | C Uitloggen |
|-------------|--------------|-------------|-------------|
|             |              | $\wedge$    |             |
|             |              |             |             |
|             |              |             |             |
|             |              |             |             |

### Stap 2

Er verschijnt een keuze menu. Klik met de linker muisknop op Afleveradressen.

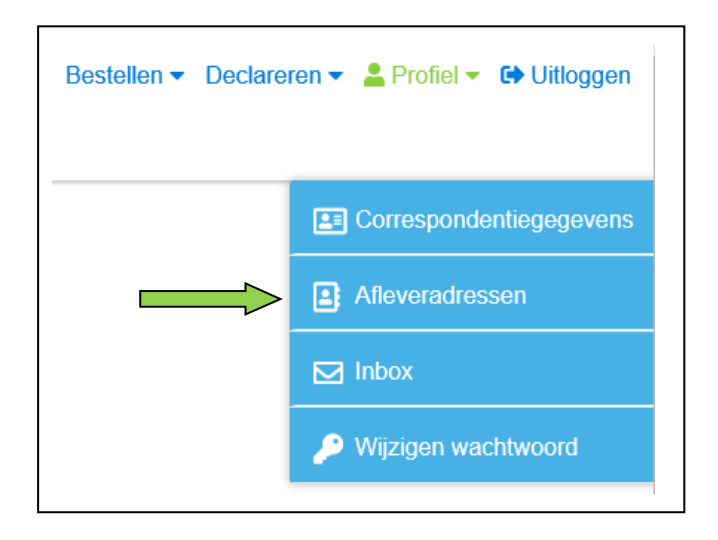

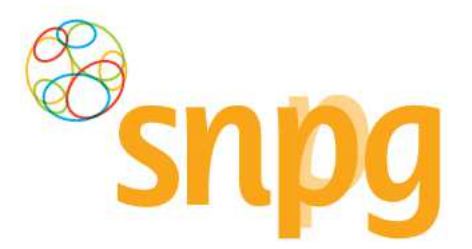

### Stap 3

Indien het gewenste afleveradres nog niet staat vermeld in het account, klikt u met de linker muisknop op *Toevoegen*.

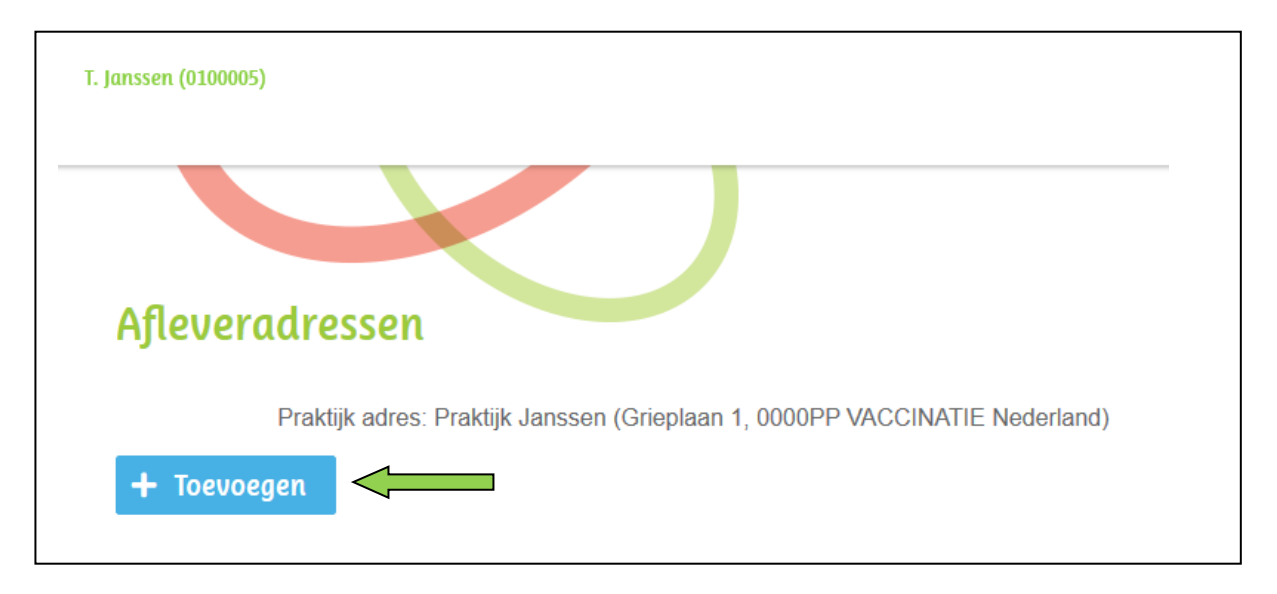

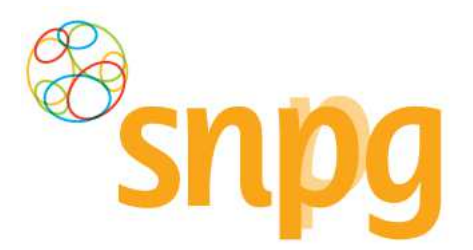

U kunt nu alle velden invoeren voor een alternatief afleveradres. Nadat alle velden zijn ingevoerd klikt u met de linker muisknop op *Opslaan*. Het toegevoegde afleveradres verschijnt vervolgens in het rijtje met mogelijke afleveradressen.

| Afleveradres | sen                                                                |
|--------------|--------------------------------------------------------------------|
| Praktijk     | adres: Praktijk Janssen (Grieplaan 1, 0000PP VACCINATIE Nederland) |
| + Toevoegen  |                                                                    |
| Naam         | *                                                                  |
| Postcode     | *9999AA                                                            |
| Huisnummer   | *                                                                  |
| Straat       | *                                                                  |
| Plaats       | *                                                                  |
| Land         | *Nederland ~                                                       |
|              |                                                                    |

**LET OP:** Het alternatieve afleveradres is nu slechts toegevoegd als mogelijkheid om te kunnen selecteren als afleveradres. **De zojuist doorgevoerde handelingen hebben nog geen effect op het daadwerkelijke afleveradres van de bestelling.** Volg hiervoor de stappen onder 6.1 en/of 7.1, afhankelijk bij welke bestelling(en) u het afleveradres wilt wijzigen.

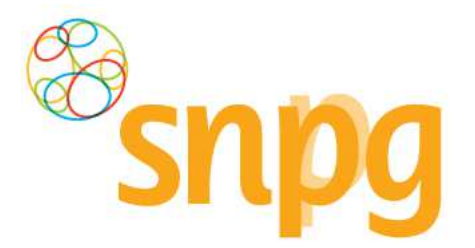

### 2.6 Alternatief afleveradres verwijderen

Als u een ingevoerd afleveradres niet meer zichtbaar wilt hebben als mogelijk afleveradres bij een bestelling, dan kunt u deze op de volgende manier verwijderen.

### Stap 1

U klikt rechts bovenaan met uw linker muisknop op Profiel.

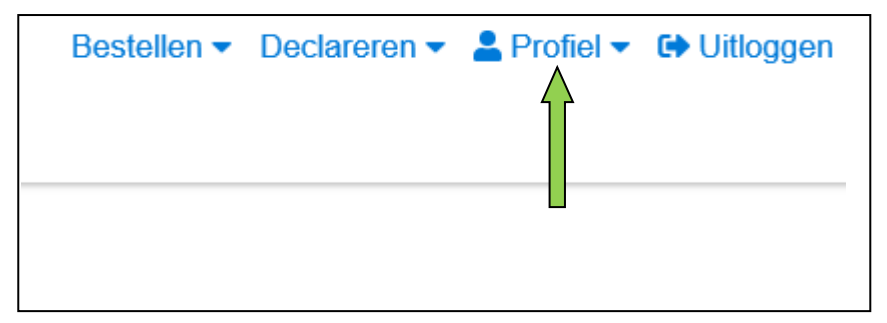

### Stap 2

Er verschijnt een keuze menu. Klik met de linker muisknop op Afleveradressen.

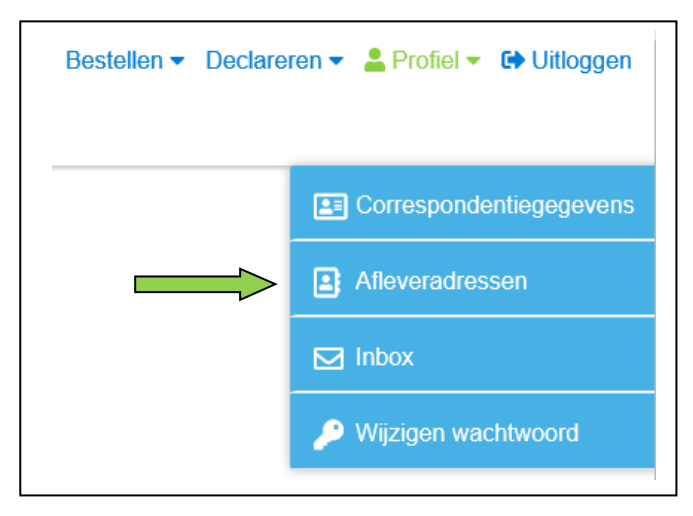

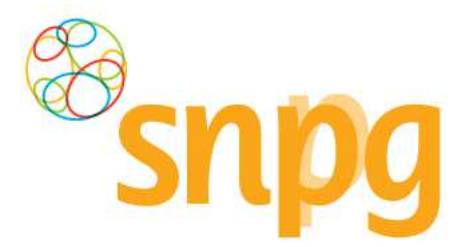

### Stap 3

Klik met de linker muisknop op het kruisje voor de regel met het afleveradres dat u wilt verwijderen. Het afleveradres is direct verwijderd en zal niet meer getoond worden als beschikbaar afleveradres bij het plaatsen van een bestelling.

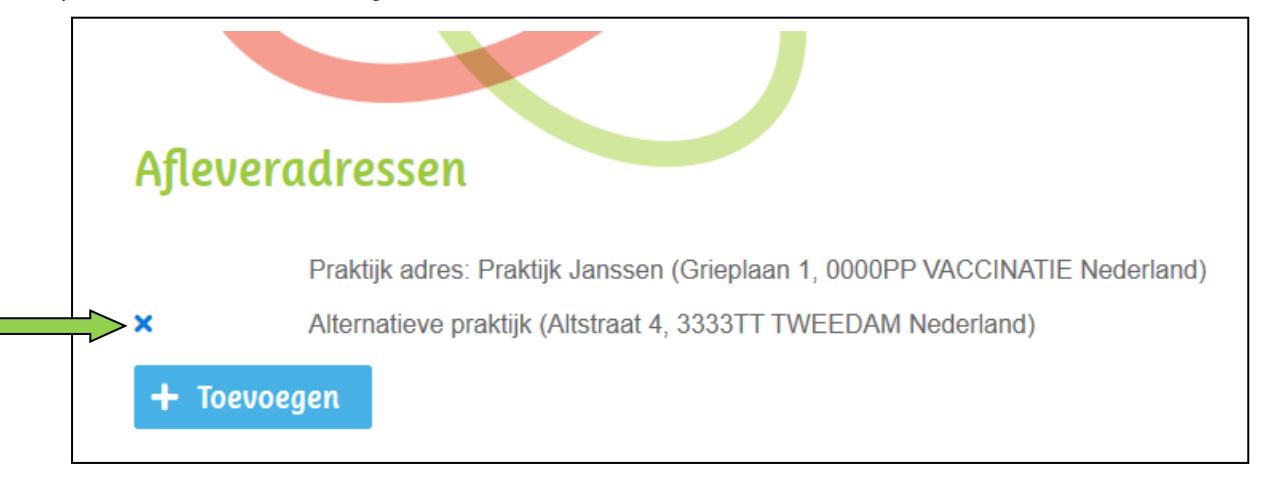

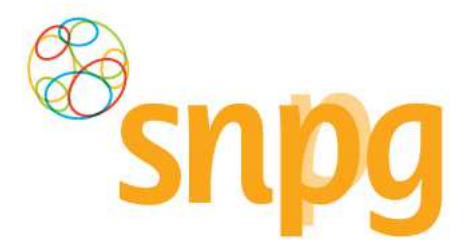

### **3 BESTELLEN VACCINS**

Voorafgaande stappen:

- Inloggen
- Correspondentiegegevens gecontroleerd
- Voor alle stappen waarbij wordt aangegeven welke keuze u in het menu moet maken, geldt dat bij gebruik van de mobiele versie of als u uw scherm niet heeft gemaximaliseerd, u eerst op het

teken dient te klikken, voordat u bij de vermelde keuze in het menu kunt komen.

### Stap 1

U klikt rechts bovenaan met uw linker muisknop op Bestellen.

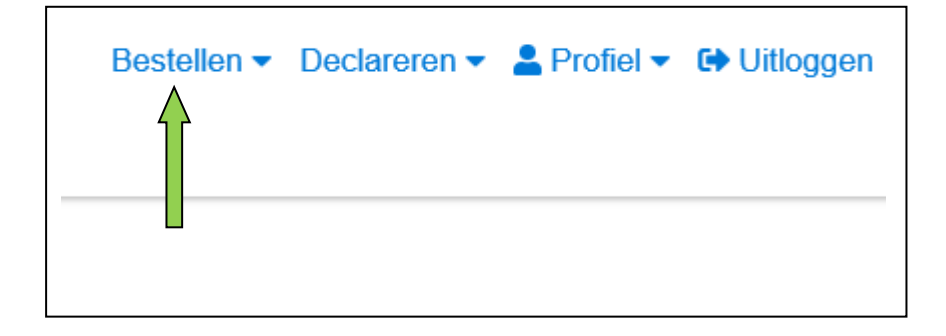

### Stap 2

Er verschijnt een scherm met bestelknoppen en het overzicht van openstaande en geleverde bestellingen. Klik met de linker muisknop op *Bestellen vaccins* onder de kop *Bestellen Influenza en/of pneumokokkenvaccins*.

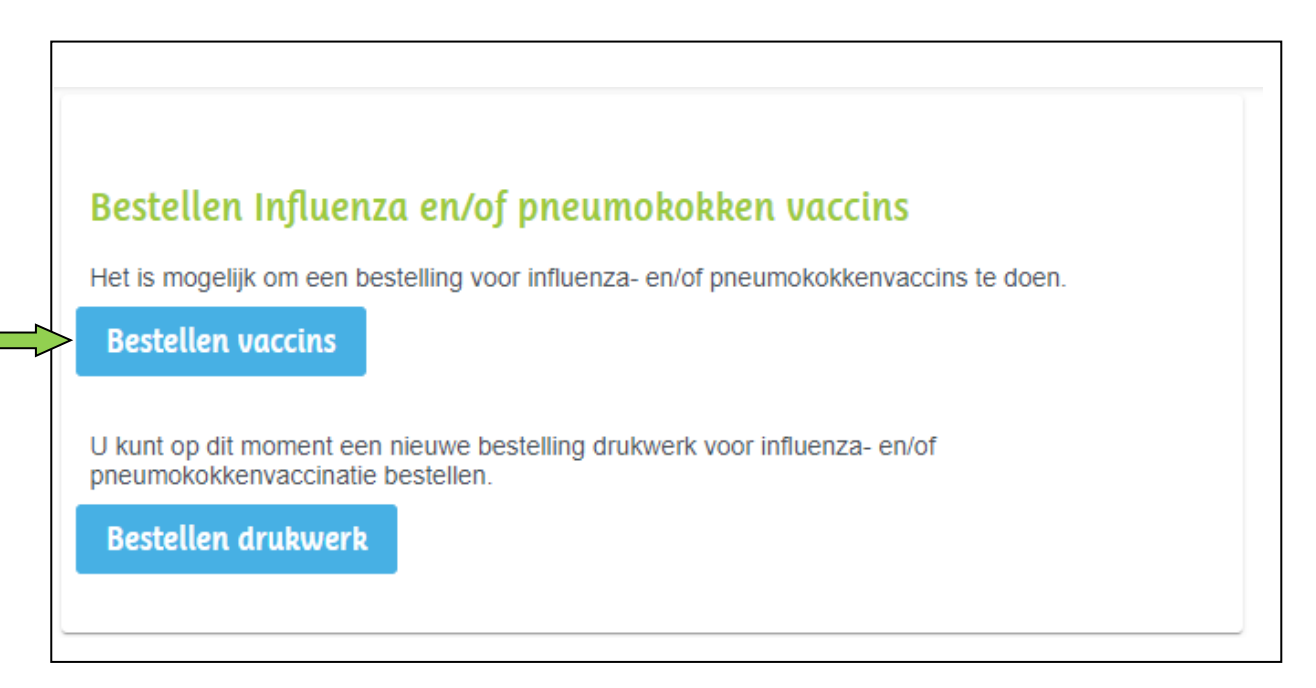

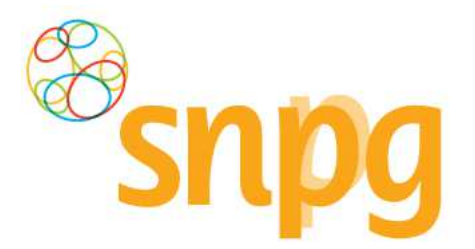

### Stap 3

U kunt in het scherm *Bestellen vaccins*, naast uw hoofdlevering, ook een voorlevering plaatsen. Indien u een voorlevering wenst, kunt u dit aangeven door met uw linker muisknop te klikken in het vakje voor *lk wil ook een voorlevering*. Een voorlevering griepvaccins mag maximaal 10% van de totale levering zijn. Voor pneumokokkenvaccins geldt er geen procentuele beperking van de totale levering.

| Bestellen vaccins                                                                                                    |              |
|----------------------------------------------------------------------------------------------------|--------------|
| LET OP: Uw bestelling gaat per pakket. Een pakket bevat 10 influenzavaccins.<br>Voorlevering van griepvaccins kan maximaal 10% van de totale levering griepvaccins zijn<br>Voor een levering pneumokokkenvaccins geldt geen beperking voor de verhouding per levering<br>Let op: u ontvangt vaccins <b>zonder</b> naald. Bestel veiligheidsnaalden separaat via uw groothandel. |              |
| Naam                                                                                                    | AGB          |
| Praktijk Janssen                                                                                                    | 01-00005     |
| Vorig seizoen had u 120 influenzavaccins besteld.                                                                                                    |              |
| U mag maximaal 2 pakketten à 10 vaccins = 20 pneumokokkenvaccins bestellen.                                                                                                    |              |
| Hoofdlevering vaccins         Aantal pakketten!         %         Influenzavaccins         %         Pneumokokkenvaccins                                                                                                    |              |
| Totaal       0       pakketten à 10 vaccins =       0       influenzavaccins         Totaal       0       pakketten à 10 vaccins =       0       pneumokokkenvaccins         Akkoord                                                                                                    | e besteller. |
|                                                                                                    | Bestellen    |

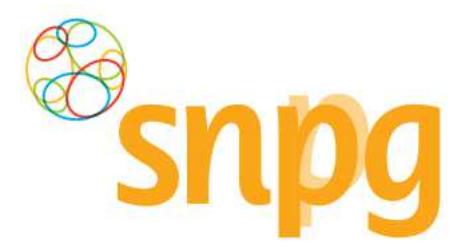

#### Stap 4

Voer het gewenste aantal pakketten per griep- en pneumokokkenvaccins in (een pakket bevat 10 vaccins, als u 1 invoert ontvangt u 10 vaccins) in het veld onder *Aantal pakketten*. Zodra u het gewenste aantal pakketten invoert verschijnt automatisch de mogelijkheid tot het kiezen van de afleverdatum en het afleveradres per levering. Bij een voorlevering kan er gekozen worden om alleen pneumokokkenvaccins te bestellen, bij een hoofdlevering kunnen alleen griepvaccins of griep- en pneumokokkenvaccins worden besteld.

| Let op: u ontvangt vaccins <b>zonder</b> naald. Bestel veiligheidsnaalden sep | paraat via uw groothandel.                                            |
|-------------------------------------------------------------------------------|-----------------------------------------------------------------------|
| 1                                                                             | 450                                                                   |
| vaam                                                                          | AGR                                                                   |
| Praktijk Janssen                                                              | 01-00005                                                              |
| /orig seizoen had u <b>120</b> influenzavaccins besteld.                      |                                                                       |
| o mag maximaal 2 pakketten a 10 vaccins = 20 pneumokokken                     | waccins bestellen.                                                    |
| ✓ Ik wil ook een voorlevering                                                 |                                                                       |
| Veerleuring unseine                                                           |                                                                       |
|                                                                               |                                                                       |
|                                                                               |                                                                       |
|                                                                               |                                                                       |
| Pneumokokkenvaccins                                                           |                                                                       |
|                                                                               |                                                                       |
| Hoofdlevering vaccins                                                         |                                                                       |
| Aantal pakketten!                                                             |                                                                       |
| Influenzavaccins                                                              |                                                                       |
| * Pneumokokkenvaccins                                                         |                                                                       |
|                                                                               |                                                                       |
| otaal 0 pakketten à 10 vaccins = 0 influenzavac                               | ccins                                                                 |
| otaal 0 nakketten à 10 vaccins = 0 nneumokokk                                 | kenvaccins                                                            |
|                                                                               |                                                                       |
| - Akkoord                                                                     |                                                                       |
| Ik as skkoord met de bestelling en de Algemene voorwaard                      | 1en                                                                   |
| In ga annoord met de bestelling en de Algemene voorwaard                      | e-mailadres van de praktiik en de besteller                           |
| I ontvangt na het akkoord een overzicht van de bestelling op het e            | ACTIVATION AND A TRADITION AND ALL ALL ALL ALL ALL ALL ALL ALL ALL AL |

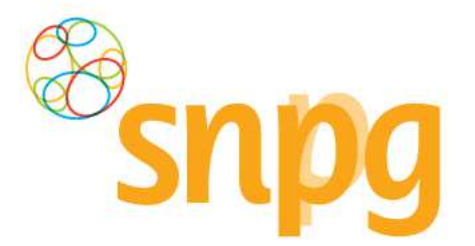

#### Stap 5

Indien u op het teken klikt met de linker muisknop, verschijnt een kalender waarin u de datum selecteert door met uw linker muisknop te klikken op de gewenste datum. U doet dit voor zowel de voorlevering (als u die wenst) als voor de hoofdlevering. Alle groen gekleurde data zijn beschikbaar als afleverdatum, de roze gekleurde data zijn niet (meer) beschikbaar om te kiezen als afleverdatum. U kunt per voor- of hoofdlevering geen verschillende afleverdatum kiezen voor griep- en pneumokokkenvaccins. Als u beide vaccins bestelt voor een levering, dan worden de vaccins ook tegelijkertijd geleverd.

| et op: u ontva | ng pneumokokkenvaccins geldt geen beperk<br>ngt vaccins <b>zonder</b> naald. Bestel veiligheidsr | ing voor de verho<br>naalden separaat v | uding<br>via uv | per le | everin<br>othan | ig<br>del. |    |          |                            |
|----------------|--------------------------------------------------------------------------------------------------|-----------------------------------------|-----------------|--------|-----------------|------------|----|----------|----------------------------|
|                | 5                                                                                                |                                         |                 | Ŭ      |                 |            |    |          |                            |
| aam            |                                                                                                  |                                         |                 |        |                 |            |    | AGB      |                            |
| aktijk Jansse  | en                                                                                               |                                         |                 |        |                 |            |    | 01-00005 |                            |
| rig seizoen l  | nad u 120 influenzavaccins besteld.                                                              |                                         |                 |        |                 |            |    |          |                            |
| nag maxima     | aal 2 pakketten à 10 vaccins = 20 pneur                                                          | nokokkenvaccir                          | ns be           | stell  | en.             |            | _  | -        |                            |
|                |                                                                                                  |                                         |                 |        |                 |            |    |          |                            |
| Ik wil ool     | ceen voorlevering                                                                                |                                         |                 |        |                 |            |    |          |                            |
| – Voorlev      | ering vaccins                                                                                    |                                         |                 |        |                 |            |    |          |                            |
| Aantal pal     | sketten!                                                                                         | Afleve                                  | datu            | m      |                 |            | ٢. | 7        | Afleveradres               |
| *              | Influenzavaccine                                                                                 |                                         | valent o        | 265    |                 |            | V  |          | Polotor con effouradore    |
| *              | D                                                                                                |                                         |                 |        |                 |            |    |          | Solecteel een alleveraules |
| 1              | Pheumokokkenvaccins                                                                              | <                                       |                 | Μ      | lei 202         | 20         |    | >        |                            |
|                |                                                                                                  | Ma                                      | Di              | Wo     | Do              | Vr         | Za | Zo       |                            |
| - Hoofdle      | vering vaccins                                                                                   | 4                                       | 49              | -24    | 7               |            |    | 10       |                            |
| Aantal pal     | sketten!                                                                                         | 11                                      | 12              | 13     | 14              | 15         | 18 | 17       | Afleveradres               |
|                | Influenzavaccins                                                                                 | 18                                      | 19              | 20     | 21              | 22         | 23 | 24       | Selecteer een afleveradres |
| *10            | Pnoumokokkonvaccinc                                                                              | 25                                      | 28              | 27     | 28              | 29         | 30 | 31       |                            |
| *10            | 1 Heuriokokkeitvacciiis                                                                          | t                                       | 2               | 3      | 4               | 5          | 6  | 7        |                            |
| *10<br>*1      |                                                                                                  |                                         |                 |        |                 |            |    |          |                            |

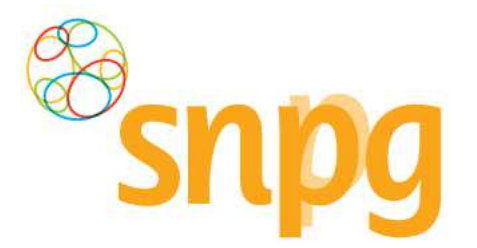

#### Stap 6

U kunt vervolgens het afleveradres kiezen, indien u een voorlevering wenst kunt u voor zowel de voorals voor de hoofdlevering een ander afleveradres kiezen. Het is niet mogelijk om bijvoorbeeld in de voorlevering de griepvaccins op een ander adres te laten afleveren dan de pneumokokkenvaccins. Het afleveradres geldt per levering voor de daaronder gekozen vaccins.

Klik met de linker muisknop op het teken om een keuze te maken uit de beschikbare afleveradressen. U maakt een keuze voor een afleveradres door met de muis op het gewenste adres te gaan staan, waarna het adres grijs kleurt. Als u nu op de linker muisknop klikt, selecteert u dit adres als afleveradres.

| tijk Jansse     | en                                      | 01-00                      | 005                                                          |
|-----------------|-----------------------------------------|----------------------------|--------------------------------------------------------------|
| j seizoen l     | had u 120 influenzavaccins besteld.     |                            |                                                              |
| ag maxima       | aal 2 pakketten à 10 vaccins = 20 pneur | nokokkenvaccins bestellen. |                                                              |
| lk wil ool      | k een voorlevering                      |                            |                                                              |
| Aantal pal      | kketten!                                | Afleverdatum               | Afleveradres                                                 |
| *1              | Influenzavaccins                        | 04-05-2020                 | Selecteer een afleveradres                                   |
| *1              | Pneumokokkenvaccins                     |                            | Praktijk Janssen Grieplaan 1, 0000PP VACCINATIE<br>Nederland |
| Hoofdle         | vering vaccins                          |                            | neur durch tertogen                                          |
| Aantal pal      | kketten!                                | Afleverdatum               | Afleveradres                                                 |
| *10             | Influenzavaccins                        | 14-05-2020                 | Selecteer een afleveradres                                   |
| *1              | Pneumokokkenvaccins                     |                            |                                                              |
| aal <b>11</b> ( | pakketten à 10 vaccins = 110 influ      | enzavaccins                |                                                              |
|                 |                                         |                            |                                                              |

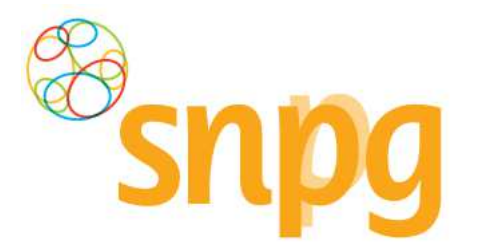

Het is ook mogelijk om in dit scherm een ander afleveradres in te voeren dan welke er getoond worden. Als u met de linker muisknop klikt op de regel *Nieuw afleveradres toevoegen*, dan kunt u een afleveradres toevoegen waar u de levering afgeleverd wenst te hebben.

| Naam                                                                                               | AGB                   |                                                               |
|----------------------------------------------------------------------------------------------------|-----------------------|---------------------------------------------------------------|
| Praktijk Janssen                                                                                   | 01-00005              |                                                               |
| Vorig seizoen had u 120 influenzavaccins besteld.                                                  |                       |                                                               |
| U mag maximaal 2 pakketten à 10 vaccins = 20 pneumokokk                                            | envaccins bestellen.  |                                                               |
| ✓ Ik wil ook een voorlevering                                                                      |                       |                                                               |
| Voorlevering vaccins                                                                               |                       |                                                               |
| Aantal pakketten!                                                                                  | Afleverdatum          | Afleveradres                                                  |
| *1 Influenzavaccins                                                                                | 04-05-2020            | Selecteer een afleveradres                                    |
| Pneumokokkenvaccins                                                                                |                       | Praktijk Janssen Grieplaan 1 , 0000PP VACCINATIE<br>Nederland |
|                                                                                                    |                       | Nieuw adres toevoegen                                         |
| Hoofdlevering vaccins                                                                              | -                     |                                                               |
| Aantal pakketten!                                                                                  | Afleverdatum          | Afleveradres                                                  |
| 10 Influenzavaccins                                                                                | 14-05-2020            | Selecteer een afleveradres                                    |
| Pneumokokkenvaccins                                                                                |                       |                                                               |
| Totaal 11 pakketten à 10 vaccins = 110 influenzav<br>Totaal 2 pakketten à 10 vaccins = 20 pneumoko | accins<br>kkenvaccins |                                                               |

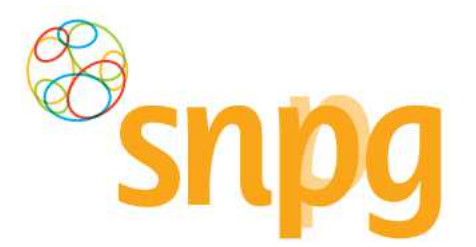

Voer bij alle velden de juiste, gewenste informatie in en klik op *Opslaan* (groen pijl), zodat het nieuwe afleveradres opgenomen kan worden als afleveradres. Zorg ervoor dat u voor elke levering apart (als u ook een voorlevering wenst) een afleveradres selecteert.

| Praktijk Janssen                                          | 0.                  | 1-00005    |                         |
|-----------------------------------------------------------|---------------------|------------|-------------------------|
| Vorig seizoen had u 120 influenzavaccins besteld.         |                     |            |                         |
| U mag maximaal 2 pakketten à 10 vaccins = 20 pneumokokker | nvaccins bestellen. |            |                         |
| ✓ Ik wil ook een voorlevering<br>Voorlevering vaccins     |                     |            |                         |
| Aantal pakketten!                                         | Afleverdatum        |            | Afleveradres            |
| 1 Influenzavaccins                                        | 04-05-2020          |            | Nieuw adres toevoegen 🗸 |
| ۲ Pneumokokkenvaccins                                     |                     |            |                         |
|                                                           |                     | Naam       | *                       |
|                                                           |                     | Postcode   | 19999AA                 |
|                                                           |                     | Huisnummer | *                       |
|                                                           |                     | Straat     | *                       |
|                                                           |                     | Plaats     | *                       |
|                                                           |                     | Land       | *Nederland V            |
|                                                           |                     |            |                         |
|                                                           |                     |            |                         |
|                                                           |                     |            |                         |
|                                                           |                     |            |                         |

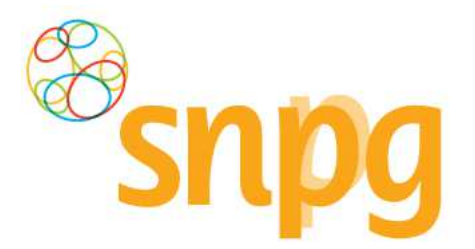

Voordat u de bestelling daadwerkelijk doorvoert is het van belang dat u controleert of u het juiste aantal vaccins heeft ingevoerd. Het totaal aantal pakketten en het totaal aantal vaccins wordt onderaan uw bestelling weergegeven.

Vervolgens kunt u met de linker muisknop op *Algemene voorwaarden* klikken om deze door te lezen en dient u aan te geven dat u hiermee akkoord gaat. Dit doet u door in het vakje voor *lk ga akkoord met de bestelling en de Algemene voorwaarden* te klikken met de linkermuisknop (groene pijl). Er verschijnt dan een vinkje.

|                                                      |                                                                                                    | 01-00005                                                                                                    |                                                     |
|------------------------------------------------------|----------------------------------------------------------------------------------------------------|----------------------------------------------------------------------------------------------------|-----------------------------------------------------|
| y seizoen i                                          | nad u 120 iniluenzavaccins desteld.                                                                                                    |                                                                                                    |                                                     |
| nag maxima                                           | aal 2 pakketten a 10 vaccins = 20 pneu                                                                                                    | nokokkenvaccins bestellen.                                                                                    |                                                     |
| lk wil ool                                           | een voorlevering                                                                                                    |                                                                                                    |                                                     |
|                                                      | Ceen voonevening                                                                                                    |                                                                                                    |                                                     |
| – Voorlev                                            | ering vaccins                                                                                                    |                                                                                                    |                                                     |
| Aantal pa                                            | kketten!                                                                                                    | Afleverdatum                                                                                                  | Afleveradres                                        |
| *1                                                   | Influenzavaccins                                                                                                    | 04-05-2020                                                                                                    | Praktijk Janssen Grieplaan 1, 0000PP VACCINATIE Ned |
| *1                                                   | Pneumokokkenvaccins                                                                                                    |                                                                                                    |                                                     |
|                                                      |                                                                                                    |                                                                                                    |                                                     |
|                                                      |                                                                                                    |                                                                                                    |                                                     |
| – Hoofdle                                            | vering vaccins                                                                                                    |                                                                                                    |                                                     |
| Aantal pa                                            | kketten!                                                                                                    | Afleverdatum                                                                                                  | Afleveradres                                        |
| * <mark>1</mark> 0                                   | Influenzavaccins                                                                                                    | 14-05-2020                                                                                                    | Praktijk Janssen Grieplaan 1, 0000PP VACCINATIE Ned |
| *1                                                   | Pneumokokkenvaccins                                                                                                    |                                                                                                    |                                                     |
|                                                      |                                                                                                    |                                                                                                    |                                                     |
|                                                      |                                                                                                    |                                                                                                    |                                                     |
|                                                      |                                                                                                    |                                                                                                    |                                                     |
| otaal <b>11</b>                                      | pakketten à 10 vaccins = 110 influ                                                                                                    | ienzavaccins                                                                                                  |                                                     |
| otaal <b>11</b>  <br>otaal <b>2</b>                  | pakketten à 10 vaccins = 110 influ<br>pakketten à 10 vaccins = 20 pne                                                                                                    | uenzavaccins<br>umokokkenvaccins                                                                              |                                                     |
| otaal <b>11</b> p                                    | pakketten à 10 vaccins = 110 influ<br>pakketten à 10 vaccins = 20 pne                                                                                                    | uenzavaccins<br>umokokkenvaccins                                                                              |                                                     |
| otaal <b>11</b> p<br>otaal <b>2</b> p<br>— Akkoord   | pakketten à 10 vaccins = 110 influ<br>pakketten à 10 vaccins = 20 pne                                                                                                    | umokokkenvaccins                                                                                              |                                                     |
| otaal 11 p<br>otaal 2 p<br>— Akkooro                 | pakketten à 10 vaccins = 110 influ<br>pakketten à 10 vaccins = 20 pne                                                                                                    | umokokkenvaccins                                                                                              |                                                     |
| otaal 11 p<br>otaal 2 p<br>Akkooro<br>Ik ga          | bakketten à 10 vaccins = 110 influ<br>bakketten à 10 vaccins = 20 pne<br>d<br>akkoord met de bestelling en de Algemen<br>t na het akkoord een overzicht van de bestel     | uenzavaccins<br>umokokkenvaccins<br>e voorwaarden<br>ling op het e-mailadres van de praktijk en de besteller. |                                                     |
| otaal 11 p<br>otaal 2 p<br>Akkooro<br>Ik ga          | bakketten à 10 vaccins = 110 influ<br>bakketten à 10 vaccins = 20 pne<br>4 <b>akkoord met de bestelling en de Algemen</b><br>t na het akkoord een overzicht van de bestel | uenzavaccins<br>umokokkenvaccins<br>2 voorwaarden<br>ling op het e-mailadres van de praktijk en de besteller. |                                                     |
| otaal 11 p<br>otaal 2 p<br>Akkooro<br>Ik ga<br>Ivang | bakketten à 10 vaccins = 110 influ<br>bakketten à 10 vaccins = 20 pne<br>d<br>akkoord met de bestelling en de Algemen<br>t na het akkoord een overzicht van de bestel     | uenzavaccins<br>umokokkenvaccins<br>2 voorwaarden<br>ling op het e-mailadres van de praktijk en de besteller. | Boste                                               |
| Akkooro                                              | bakketten à 10 vaccins = 110 influ<br>bakketten à 10 vaccins = 20 pne<br>d<br>akkoord met de bestelling en de Algemen<br>t na het akkoord een overzicht van de bestel     | uenzavaccins<br>umokokkenvaccins<br>2 voorwaarden<br>ling op het e-mailadres van de praktijk en de besteller. | Beste                                               |

### Stap 10

Indien u uw bestelling heeft gecontroleerd en akkoord bent gegaan met de algemene voorwaarden, kunt u met de linker muisknop rechtsonder op *Bestellen* klikken (blauwe pijl) om de bestelling van vaccins te plaatsen.

Uw bestelling is geplaatst, u wordt nu automatisch doorgeschakeld naar het veld om drukwerk te bestellen. Zie hiervoor hoofdstuk 4 *Bestellen briefpapier met infographic*.

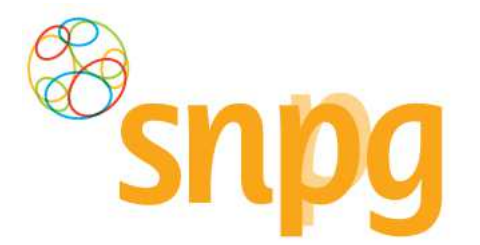

### 4 BESTELLEN BRIEFPAPIER MET INFOGRAPHIC

Voorafgaande stappen:

- Inloggen
- Correspondentiegegevens gecontroleerd
- Aantal vaccins besteld
- Voor alle stappen waarbij wordt aangegeven welke keuze u in het menu moet maken, geldt dat bij gebruik van de mobiele versie of als u uw scherm niet heeft gemaximaliseerd, u eerst op het

teken dient te klikken, voordat u bij de vermelde keuze in het menu kunt komen.

### 4.1 Bestellen briefpapier met infographic

Wanneer u vaccins bestelt, wordt u na de bestelling automatisch doorgestuurd naar het scherm *Bestellen briefpapier met infographic.* U kunt echter ook via het menu dit scherm opvragen. Dit wordt weergegeven onder Stap 1.

#### Stap 1

U klikt rechts bovenaan met uw linker muisknop op Bestellen.

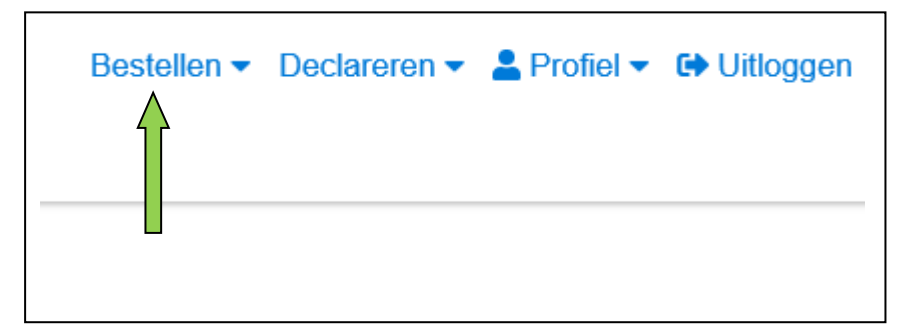

### Stap 2

Er verschijnt een keuze menu. Klik met de linker muisknop op *Bestellen drukwerk* onder de kop *Bestellen influenza en/of pneumokokkenvaccins*.

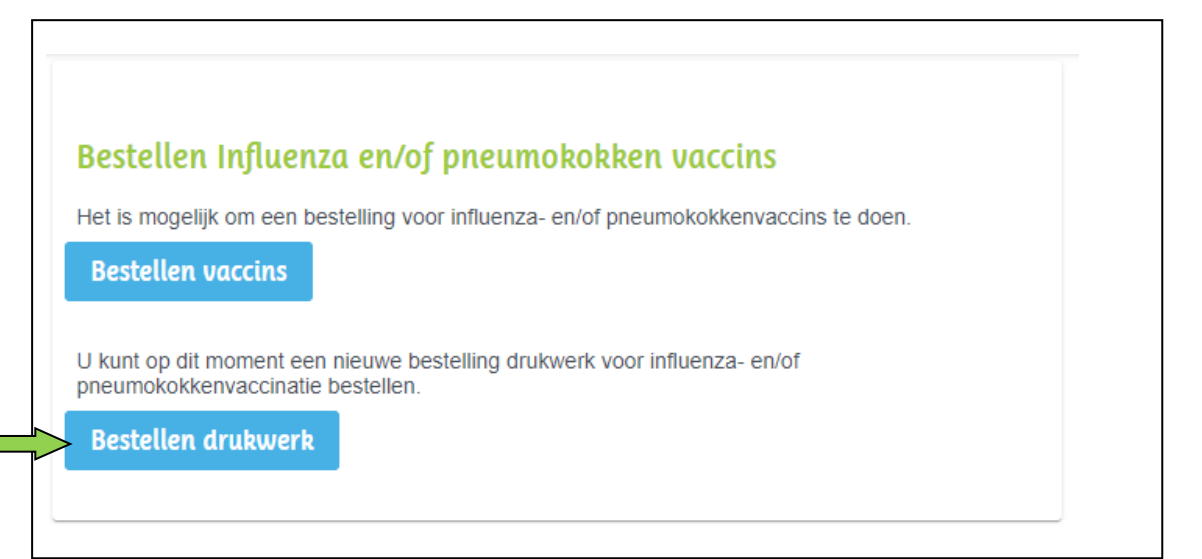

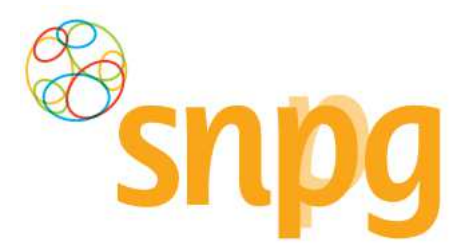

#### Stap 3

U kunt voor het briefpapier met infographic aangeven hoeveel sets u wilt bestellen per campagne. Bereken hoeveel uitnodigingen u per campagne gaat versturen en rond dit aantal af naar boven op honderdtallen. Voer vervolgens het aantal sets dat u wilt ontvangen in. Een nul bestelling is mogelijk.

**LET OP:** U bestelt briefpapier met infographic in honderdtallen. Als u 16 sets invult, ontvangt u 1600 stuks.

| Bestellen briefpapier met infographic                                                                                                    |
|----------------------------------------------------------------------------------------------------|
|                                                                                                    |
| De uitnodigingsfolder Griepprik heeft dit jaar een ander uiterlijk gekregen in de vorm van een infographic. De informatie in de infographic over de griepprik is kort en illustratief. Met behulp van tekeningen wordt uitgelegd voor wie de griepprik is bedoeld, wat de mogelijke gevolgen zijn van griep en wat de werking is van de griepprik. Verdere uitleg voor deze wijziging vindt u hier. |
| De informatie wordt u gratis aangeboden op A4 briefpapier. Op de voorzijde van dit briefpapier kunt u zelf uw uitnodigingsbrief printen.                                                                                                    |
| Met ingang van dit jaar worden er geen uitnodigingskaarten meer beschikbaar gesteld.                                                                                                    |
|                                                                                                    |
| Briefpapier met infographic                                                                                                    |
| Ga via uw HIS na hoeveel uitnodigingen u dit jaar verwacht te versturen en rond dit aantal naar boven af tot een honderdtal. Bijv: u verwacht 638 uitnodigingen te versturen, rond dit af naar 700, wat inhoudt dat u 7 sets bestelt.                                                                                                    |
| Aantal sets                                                                                                    |
| set(s) à 100 infographics influenzavaccinatie.                                                                                                    |
| set(s) à 100 infographics pneumokokkenvaccinatie.                                                                                                    |
| Totaal set(s) à <b>100</b> briefpapier met infographics = <b>0</b> infographics <b>influenzavaccins</b>                                                                                                    |
| Totaal set(s) à <b>100</b> briefpapier met infographics = <b>0</b> infographics <b>pneumokokkenvaccins</b>                                                                                                    |
|                                                                                                    |
| Volgende                                                                                                    |
|                                                                                                    |

٦

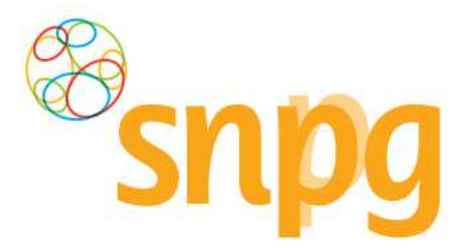

#### Stap 4

Als u het juiste aantal sets per campagne heeft ingevoerd kunt u een afleveradres kiezen waar u de gehele bestelling van het drukwerk afgeleverd wilt hebben. Het is helaas niet mogelijk om bijvoorbeeld de infographics griep op een ander adres te laten leveren dan de infographics pneumokokken.

Klik met de linker muisknop op het <sup>V</sup> teken om de beschikbare afleveradressen te tonen. U kunt het gewenste afleveradres kiezen door met de linker muisknop te klikken op de regel met het gewenste adres.

| Bestellen briefpapier met infographic                                                                                                    |
|----------------------------------------------------------------------------------------------------|
| De uitnodigingsfolder Griepprik heeft dit jaar een ander uiterlijk gekregen in de vorm van een infographic. De informatie in de infographic over de griepprik is kort en illustratief. Met behulp van tekeningen<br>wordt uitgelegd voor wie de griepprik is bedoeld, wat de mogelijke gevolgen zijn van griep en wat de werking is van de griepprik. Verdere uitleg voor deze wijziging vindt u nier.<br>De informatie wordt u gratis aangeboden op A4 briefpapier. Op de voorzijde van dit briefpapier kunt u zelf uw uitnodigingsbrief printen.<br>Met ingang van dit jaar worden er geen uitnodigingskaarten meer beschikbaar gesteld. |
| Briefpapier met infographic                                                                                                    |
| Ga via uw HIS na hoeveel uitnodigingen u dit jaar verwacht te versturen en rond dit aantal naar boven af tot een honderdtal. Bijv: u verwacht 638 uitnodigingen te versturen, rond dit af naar 700, wat inhoudt dat u 7 sets bestelt.                                                                                                    |
| Aantal sets       2     set(s) à 100 infographics influenzavaccinatie.                                                                                                    |
| Afleveradres                                                                                                    |
| Selecteer een afleveradres                                                                                                    |
| Praktijk Janssen Grieplaan 1, 0000PP VACCINATIE Nederland                                                                                                    |
| To Nieuw adres toevoegen                                                                                                    |
| Totaal 2 set(s) à 100 briefpapier met infographics = 200 infographics pneumokokkenvaccins                                                                                                    |
| Bestellen                                                                                                    |

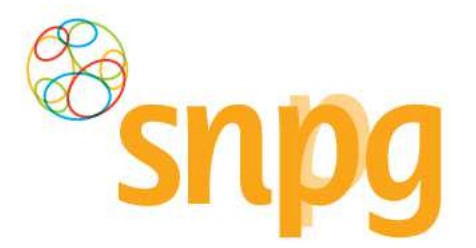

#### Stap 5

Het is ook mogelijk om in dit scherm een ander afleveradres in te voeren dan welke er getoond worden. Als u met de linker muisknop klikt op de regel *Nieuw afleveradres toevoegen*, dan kunt u een afleveradres toevoegen waar u de levering afgeleverd wenst te hebben.

| Bestellen briefpapier met infographic                                                                                                    |
|----------------------------------------------------------------------------------------------------|
| De uitnodigingstolder Griepprik heeft dit jaar een ander uiterlijk gekregen in de vorm van een infographic. De informatie in de infographic over de griepprik is kort en illustratief. Met behulp van tekeningen<br>wordt uitgelegd voor wie de griepprik is bedoeld, wat de mogelijke gevolgen zijn van griep en wat de werking is van de griepprik. Verdere uitleg voor deze wijziging vindt u hier.<br>De informatie wordt u gratis aangeboden op A4 briefpapier. Op de voorzijde van dit briefpapier kunt u zelf uw uitnodigingsbrief printen.<br>Met ingang van dit jaar worden er geen uitnodigingskaarten meer beschikbaar gesteld. |
| Briefpapier met infographic Gavia uw HIS na hoeveel uitnodigingen u dit jaar verwacht te versturen en rond dit aantal naar boven af tot een honderdtal. Bijv: u verwacht 638 uitnodigingen te versturen, rond dit af naar 700, wat inhoudt dat u 7 sets bestelt.                                                                                                    |
| Aantal sets       2     set(s) à 100 infographics influenzavaccinatie.       2     set(s) à 100 infographics pneumokokkenvaccinatie.                                                                                                    |
| Afleveradres Selecteer een afleveradres                                                                                                    |
| Praktijk Janssen Grieplaan 1, 0000PP VACCINATIE Nederland     Nieuw adres toevoegen                                                                                                    |
| Totaal       2 set(s) à 100 briefpapier met infographics = 200 infographics influenzavaccins         Totaal       2 set(s) à 100 briefpapier met infographics = 200 infographics pneumokokkenvaccins                                                                                                    |
| Bestellen                                                                                                    |

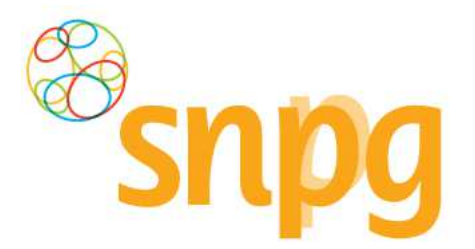

### Stap 6

Voer bij alle velden de juiste, gewenste informatie in en klik vervolgens op *Opslaan*, zodat het nieuwe afleveradres opgenomen kan worden als afleveradres. Klik daarna met de linker muisknop op *Bestellen (blauwe pijl)* om de bestelling te plaatsen.

| Ga via dw Fils I a hoeveel ui       inhoudd dat u 7 sets bestelt.       Aantal sets       2     set(s) à 10       2     set(s) à 10       Afleveradres | undugingen u dit paar verwacht te versturen en fond uit aantan haar boven an tot een nonderdtat. Bijv, u verwacht 656 uithouigingen te versturen, fond uit an haar 700, wat<br>20 Infographics <b>influenzavaccinatie</b> .<br>20 Infographics <b>pneumokokkenvaccinatie</b> . |        |
|----------------------------------------------------------------------------------------------------|----------------------------------------------------------------------------------------------------|--------|
| Nieuw adres toevoegen -                                                                                                    |                                                                                                    | $\sim$ |
| Naam                                                                                                    | þr                                                                                                    |        |
| Postcode                                                                                                    | APERE                                                                                                    |        |
| Huisnummer                                                                                                    | Per                                                                                                    |        |
| Straat<br>Plaats                                                                                                    | ¥<br>*                                                                                                    |        |
| Land                                                                                                    | Nederland                                                                                                    |        |
| Totaal         2 set(s) à 100           Totaal         2 set(s) à 100                                                                                  | briefpapier met infographics = 200 infographics influenzavaccins<br>briefpapier met infographics = 200 infographics pneumokokkenvaccins                                                                                                    |        |
|                                                                                                    | Beste                                                                                                    | ellen  |

### 4.2 Afleverdatum briefpapier met infographic

De afleverdatum voor het briefpapier met infographic kunt u niet zelf kiezen. Deze zullen elk jaar op een vastgestelde datum worden afgeleverd. Hiervan ontvangt u tijdig bericht per mail.

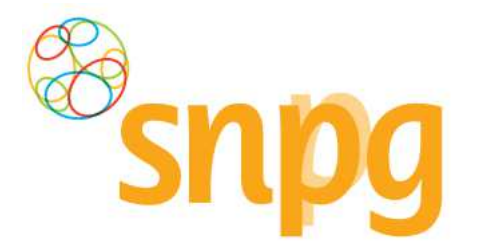

### 5 GEPLAATSTE BESTELLING(EN) HUIDIG SEIZOEN

Voorafgaande stappen:

- Inloggen
- Correspondentiegegevens gecontroleerd
- Aantal vaccins besteld
- Aantal briefpapier met infographic besteld
- Voor alle stappen waarbij wordt aangegeven welke keuze u in het menu moet maken, geldt dat bij gebruik van de mobiele versie of als u uw scherm niet heeft gemaximaliseerd, u eerst op het

teken dient te klikken, voordat u bij de vermelde keuze in het menu kunt komen.

Vanuit het menu *Geplaatste bestellingen* heeft u een overzicht van uw huidige geplaatste bestelling(en) en kunt u uw bestelling(en) wijzigen indien nodig. Onderstaand vindt u de beschrijving hoe u het scherm *Geplaatste bestellingen* kunt opvragen.

### Stap 1

U klikt rechts bovenaan met uw linker muisknop op Bestellen.

![](_page_41_Picture_13.jpeg)

![](_page_42_Picture_0.jpeg)

### Stap 2

Het overzicht van de geplaatste en eventueel reeds geleverde bestellingen wordt nu weergegeven. Klik met de linkermuisknop op *Toon details* om de details van de bestelling in te zien.

| Bestelling vaccins       Wijztg         Geleverde bestellingen       Bestelling vaccins         Bestelling vaccins       Bestelling vaccins |              |
|----------------------------------------------------------------------------------------------------|--------------|
| Geleverde bestellingen         Bestelling vaccins         Bestelling vaccins                                                                | Toon details |
| Bestelling vaccins Bestelling vaccins                                                                                                    |              |
| Bestelling vaccins                                                                                                    | Toon details |
|                                                                                                    | Toon details |
| Bestelling vaccins                                                                                                    | Toon details |

![](_page_43_Picture_0.jpeg)

### 6 BESTELLING VACCINS WIJZIGEN

Voorafgaande stappen:

- Inloggen
- Correspondentiegegevens gecontroleerd
- Aantal vaccins besteld
- Aantal briefpapier met infographic besteld

**LET OP :** Het verhogen van uw bestelling van vaccins kan tot gevolg hebben dat de gewijzigde bestelling niet langer op de eerder gekozen afleverdatum bezorgd kan worden. Per datum is namelijk een maximum aan vaccins dat geleverd kan worden. Het is mogelijk dat u met het bestellen van extra vaccins dit maximum overschrijdt.

### 6.1 Bestelling vaccins wijzigen

**LET OP**: U kunt de bestelling wijzigen tot 8 dagen voor de datum van levering. Wanneer u binnen deze 8 dagen voor levering uw bestelling wilt aanpassen, neemt u contact op met SNPG via <u>griep@snpg.nl</u> of <u>pneumokokken@snpg.nl</u> onder vermelding van de AGB-code van de praktijk.

### Stap 1

Als u een wijziging wilt aanbrengen in uw bestelling van vaccins kunt u dit op de volgende manier doorvoeren. Klik rechts bovenaan met uw linker muisknop op *Bestellen*.

![](_page_43_Picture_13.jpeg)

![](_page_44_Picture_0.jpeg)

Het overzicht van de geplaatste bestellingen wordt nu weergegeven. Klik met de linker muisknop op *Wijzigen* bij de bestelling van vaccins die u wilt wijzigen.

| Geplaatste bestellingen |                       |
|-------------------------|-----------------------|
| Bestelling vaccins      | Wijzigen Toon details |
| Geleverde bestellingen  |                       |
| Bestelling vaccins      | Toon details          |
| Bestelling vaccins      | Toon details          |
| Bestelling vaccins      | Toon details          |
|                         |                       |

### Stap 3

Nadat u op *Wijzigen* heeft geklikt krijgt u de gekozen bestelling te zien en kunt u wijzigingen aanbrengen in de bestelling van vaccins wat betreft aantal, afleverdatum en afleveradres. Dit kunt u op dezelfde manier doorvoeren als het plaatsen van een bestelling, zie hiervoor hoofdstuk 3 *Bestellen vaccins* stap 4 tot en met 10.

| - Voorlever        | ing vaccins                      |                  |                                                       |
|--------------------|----------------------------------|------------------|-------------------------------------------------------|
| Aantal pakk        | etten!                           | Afleverdatum     | Afleveradres                                          |
| *1                 | Influenzavaccins                 | 04-05-2020       | Praktijk Janssen Grieplaan 1, 0000PP VACCINATIE Ned 🗸 |
| *1                 | Pneumokokkenvaccins              |                  |                                                       |
| $\wedge$           |                                  |                  | 11                                                    |
| otaal <b>11</b> pa | kketten à 10 vaccins = 110 influ | enzavaccins      |                                                       |
| otaal 2 pa         | kketten à 10 vaccins = 20 pneu   | umokokkenvaccins |                                                       |
|                    |                                  |                  |                                                       |

![](_page_45_Picture_0.jpeg)

### 6.2 Bestelling vaccins verwijderen

### Stap 1

Om uw bestelling vaccins te verwijderen klikt u rechts bovenaan het scherm met uw linker muisknop op *Bestellen*.

| Bestellen - | Declareren - | ▲ Profiel ▼ | G Uitloggen |
|-------------|--------------|-------------|-------------|
|             |              |             |             |

#### Stap 2

Er verschijnt een keuze menu. Klik met de linker muisknop op *Toon details*.

| Geplaatste bestellingen               |                              |
|---------------------------------------|------------------------------|
| Bestelling vaccins                    | Wijzigen Toon details        |
| Geleverde bestellingen                |                              |
| -                                     |                              |
| Bestelling vaccins                    | Toon details                 |
| Bestelling vaccins Bestelling vaccins | Toon details<br>Toon details |

![](_page_46_Picture_0.jpeg)

### Stap 3

Klik voor de bestelling die u wilt verwijderen met de linker muisknop links onderin op Verwijderen.

| stelling vaccins                                                                                                    | Wijzigen                                                                            | Verberg details |
|----------------------------------------------------------------------------------------------------|-------------------------------------------------------------------------------------|-----------------|
| esteldatum: 30-11-2021                                                                                                    |                                                                                     | Print           |
| Nalevering vaccins<br>10 pakketten à 10 vaccins = 100 influenzavaccins<br>1 pakketten à 10 vaccins = 10 pneumokokkenvaccins<br>Afleverdatum nalevering: 28-12-2021 | Afleveradres<br>Praktijk met bestelling<br>Schovenhorsterveldweg 7<br>3881PB Putten |                 |
|                                                                                                    |                                                                                     |                 |

### Stap 4

Er verschijnt een melding ter bevestiging of u zeker weet dat u de bestelling wilt verwijderen. Klik met de linker muisknop op *Ja* om de bestelling te verwijderen. Uw bestelling is hiermee verwijderd. Als u de bestelling toch niet wilt verwijderen kunt u op *Nee* klikken.

| Verwijder bevestiging        | ×                      |
|------------------------------|------------------------|
| Weet u zeker dat u uw bestel | ling wilt verwijderen? |
|                              | 🗙 Nee 🗸 Ja             |
|                              |                        |

![](_page_47_Picture_0.jpeg)

### 6.3 Bestelling voorlevering vaccins verwijderen

#### Stap 1

Als u alleen de voorlevering van uw bestelling wilt verwijderen, kunt u dit op de volgende manier doen. Klik rechts bovenaan het scherm met uw linker muisknop op *Bestellen*.

| Bestellen 🔻 | Declareren - | ▲ Profiel ▼ | G Uitloggen |
|-------------|--------------|-------------|-------------|
|             |              |             |             |
|             |              |             |             |
|             |              |             |             |
|             |              |             |             |

### Stap 2

Klik bij de bestelling met de voorlevering die u wilt verwijderen met de linker muisknop Wijzigen.

| Geplaatste bestellingen |                       |
|-------------------------|-----------------------|
| Bestelling vaccins      | Wijzigen Toon details |
| Geleverde bestellingen  |                       |
| Bestelling vaccins      | Toon details          |
| Bestelling vaccins      | Toon details          |
| Bestelling vaccins      | Toon details          |
|                         |                       |

![](_page_48_Picture_0.jpeg)

Klik met de linker muisknop op het vinkje voor de regel *Ik wil ook een voorlevering*. Het vinkje en de regels van de voorlevering verdwijnen nu.

| Prak  | ijk Janssen                                                                                                    | 01-00005     |                                                                        |  |  |
|-------|----------------------------------------------------------------------------------------------------|--------------|------------------------------------------------------------------------|--|--|
| Vorig | Vorig seizoen had u <b>120</b> influenzavaccins besteld.                                                                                                    |              |                                                                        |  |  |
| U ma  | U mag maximaal 2 pakketten à 10 vaccins = 20 pneumokokkenvaccins bestellen.                                                                                                    |              |                                                                        |  |  |
|       | Ik wil ook een voorlevering         Voorlevering vaccins         Aantal pakketten!                                                                                                    | Afleverdatum | Afleveradres<br>Praktijk Janssen Grieplaan 1 , 0000PP VACCINATIE Ned 💙 |  |  |
|       | Hoofdlevering vaccins       Afleverdatum       Afleveradres         Aantal pakketten!       Afleveradatum       Afleveradres         %0       Influenzavaccins       It-05-2020       Praktijk Janssen Grieplaan 1,0000PP VACCINATIE Ned V         %1       Pneumokokkenvaccins       Vaccination       Vaccination |              |                                                                        |  |  |
| Tota  | Totaal       11 pakketten à 10 vaccins =       110 influenzavaccins         Totaal       2 pakketten à 10 vaccins =       20 pneumokokkenvaccins         Akkoord                                                                                                    |              |                                                                        |  |  |
|       |                                                                                                    |              | Bestellen                                                              |  |  |

![](_page_49_Picture_0.jpeg)

Klik opnieuw met de linker muisknop het vakje aan voor de regel *lk ga akkoord met de bestelling en de Algemene voorwaarden* (er verschijnt hier nu een vinkje) en klik vervolgens met de linker muisknop op *Bestellen*. Uw bestelling is nu gewijzigd naar alleen een hoofdlevering.

| Naam                                                                                                | AGB                                             |                                                       |
|----------------------------------------------------------------------------------------------------|-------------------------------------------------|-------------------------------------------------------|
| Praktijk Janssen                                                                                    | 01-00005                                        |                                                       |
| Vorig seizoen had u 120 influenzavaccins besteld.                                                   |                                                 |                                                       |
| U mag maximaal 2 pakketten à 10 vaccins = 20 pneumokokke                                            | envaccins bestellen.                            |                                                       |
| Ik wil ook een voorlevering                                                                         |                                                 |                                                       |
| Hoofdlevering vaccins                                                                               |                                                 |                                                       |
| Aantal pakketten!                                                                                   | Afleverdatum                                    | Afleveradres                                          |
| *10 Influenzavaccins                                                                                | 14-05-2020                                      | Praktijk Janssen Grieplaan 1, 0000PP VACCINATIE Ned 🗸 |
| *1 Pneumokokkenvaccins                                                                              |                                                 |                                                       |
|                                                                                                    |                                                 |                                                       |
| Totaal 10 pakketten à 10 vaccins = 100 influenzave<br>Totaal 1 pakketten à 10 vaccins = 10 pneumoko | accins<br>kkenvaccins                           |                                                       |
| Akkoord                                                                                             |                                                 |                                                       |
| Ik ga akkoord met de bestelling en de Algemene voorwaa                                              | arden                                           |                                                       |
| Intvangt na het akkoord een overzicht van de bestelling op he                                       | et e-mailadres van de praktijk en de besteller. |                                                       |
|                                                                                                    |                                                 | Bestellen                                             |
|                                                                                                    |                                                 |                                                       |

![](_page_50_Picture_0.jpeg)

### 7 BESTELLING BRIEFPAPIER MET INFOGRAPHIC WIJZIGEN

Voorafgaande stappen:

Inloggen

 $\equiv$ 

- Correspondentiegegevens gecontroleerd
- Aantal vaccins besteld
- Aantal briefpapier met infographic besteld
- Voor alle stappen waarbij wordt aangegeven welke keuze u in het menu moet maken, geldt dat bij gebruik van de mobiele versie of als u uw scherm niet heeft gemaximaliseerd, u eerst op het

teken dient te klikken, voordat u bij de vermelde keuze in het menu kunt komen.

Tijdens de periode 1 juni t/m 1 augustus is het mogelijk om uw bestelling briefpapier met infographic te wijzigen of te verwijderen in de webapplicatie.

### 7.1 Bestelling briefpapier met infographic wijzigen

#### Stap 1

Om uw bestelling briefpapier met infographic te wijzigen klikt u rechts bovenaan het scherm met uw linker muisknop op *Bestellen*.

| Bestellen ▼ | Declareren ▼ | Lage Profiel ▼ | C Uitloggen |
|-------------|--------------|----------------|-------------|
|             |              |                |             |

### Stap 3

Klik bij de bestelling die u wilt wijzigen met de linker muisknop op Wijzigen.

| Geplaatste bestellingen            |                       |
|------------------------------------|-----------------------|
| Bestelling vaccins                 | Wijzigen Toon details |
| Drukwerk influenza en pneumokokken | Wijzigen Toon details |
|                                    |                       |

![](_page_51_Picture_0.jpeg)

### Stap 4

Nadat u op *Wijzigen* heeft geklikt krijgt u de gekozen bestelling te zien en kunt u wijzigingen aanbrengen in de bestelling van briefpapier met infographic wat betreft aantal en afleveradres. Dit kunt u op dezelfde manier doorvoeren als het plaatsen van een bestelling voor briefpapier met infographic, zie hiervoor hoofdstuk 4.1 *Bestellen briefpapier met infographic* stap 3 tot en met 6.

| - Briefp          | papier met infographic                                                                                                    |    |
|-------------------|----------------------------------------------------------------------------------------------------|----|
| Ga via<br>inhoudt | uw HIS na hoeveel uitnodigingen u dit jaar verwacht te versturen en rond dit aantal naar boven af tot een honderdtal. Bijv: u verwacht 638 uitnodigingen te versturen, rond dit af naar 700, wat<br>dat u 7 sels bestelt. |    |
| Aantal            | sets                                                                                                    |    |
| 2                 | set(s) à 100 infographics influenzavaccinatie.                                                                                                    |    |
| 2                 | set(s) à 100 infographics pneumokokkenvaccinatie.                                                                                                    |    |
| Aflever           | adres                                                                                                    |    |
| Praktij           | k Janssen Grieplaan 1, 0000PP VACCINATIE Nederland                                                                                                    | ]  |
| Totaal            | 2 set(s) à 100 briefpapier met infographics = 200 infographics influenzavaccins                                                                                                    |    |
| Totaal            | 2 set(s) à 100 briefpapier met infographics = 200 infographics pneumokokkenvaccins                                                                                                    |    |
|                   | Bestell                                                                                                    | en |

![](_page_52_Picture_0.jpeg)

### 7.2 Bestelling briefpapier met infographic verwijderen

#### Stap 1

Om uw bestelling briefpapier met infographic te verwijderen klikt u rechts bovenaan het scherm met uw linker muisknop op *Bestellen*.

| Bestellen ▼ | Declareren ▼ | Lage Profiel ▼ | C Uitloggen |
|-------------|--------------|----------------|-------------|
|             |              |                |             |

### Stap 3

Klik bij de bestelling die u wilt verwijderen met de linker muisknop op Toon details.

| Geplaatste bestellingen            |                       |
|------------------------------------|-----------------------|
| Bestelling vaccins                 | Wijzigen Toon details |
| Drukwerk influenza en pneumokokken | Wijzigen Toon details |
|                                    |                       |

![](_page_53_Picture_0.jpeg)

### Stap 4

Klik voor de bestelling die u wilt verwijderen met de linker muisknop links onderin op Verwijderen.

| Geplaatste bestellingen                                                                       |                                                                                     |          |                 |
|-----------------------------------------------------------------------------------------------|-------------------------------------------------------------------------------------|----------|-----------------|
| Bestelling vaccins                                                                            |                                                                                     | Wijzigen | Toon details    |
| Drukwerk influenza en pneumokokken                                                            |                                                                                     | Wijzigen | Verberg details |
|                                                                                               |                                                                                     |          | Print           |
| 500 briefpapier met infographic (Influenza)<br>100 briefpapier met infographic (Pneumokokken) | Afleveradres<br>Praklijk met bestelling<br>Schovenhorsterveldweg 7<br>3881PB Putten |          |                 |
| Verwijderen                                                                                   |                                                                                     |          |                 |

### Stap 5

Er verschijnt een melding ter bevestiging of u zeker weet dat u de bestelling wilt verwijderen. Klik met de linker muisknop op *Ja* om de bestelling te verwijderen. Uw bestelling is hiermee verwijderd. Als u de bestelling toch niet wilt verwijderen kunt u op *Nee* klikken.

| Verwi | jder bevestiging                      |              | ×    |
|-------|---------------------------------------|--------------|------|
| A     | Weet u zeker dat u uw bestelling wilt | verwijderen? |      |
|       |                                       | × Nee        | ✓ Ja |
|       |                                       |              |      |

![](_page_54_Picture_0.jpeg)

### 8 DECLAREREN VACCINATIES

Voorafgaande stappen:

- Inloggen
- Correspondentiegegevens gecontroleerd
- Aantal vaccins besteld
- Aantal briefpapier met infographic besteld
- Aantal vaccins nabesteld/niet nabesteld
- Registratie van batchnummer per gevaccineerde patiënt
- Tellen van gevaccineerde patiënten per leeftijdscategorie
- Voor alle stappen waarbij wordt aangegeven welke keuze u in het menu moet maken, geldt dat bij gebruik van de mobiele versie of als u uw scherm niet heeft gemaximaliseerd, u eerst op het

teken dient te klikken, voordat u bij de vermelde keuze in het menu kunt komen.

### 8.1 Declareren influenzavaccinaties

Onderstaand wordt weergegeven welke stappen u doorloopt tijdens het declaratieproces voor de influenzavaccinaties.

### Stap 1

Klik rechts bovenaan met uw linker muisknop op Declareren.

![](_page_54_Figure_17.jpeg)

![](_page_55_Picture_0.jpeg)

#### Stap 2

Er verschijnt een keuze menu. Klik met de linker muisknop op Declareren influenzavaccinaties.

| Best | ellen Declareren - Le Profiel - C Uitloggen |
|------|---------------------------------------------|
|      | Declareren influenzavaccinaties             |
|      | Declareren pneumokokkenvaccinaties          |
|      | Declaratie archief                          |

#### Stap 3

In het rode blok vindt u uw IBANnummer waar het declaratiebedrag op wordt overgemaakt. Controleert u het IBANnummer zorgvuldig (zie oranje pijl). Als het IBANnummer niet correct is, dan dient u dit voordat u de declaratie indient eerst te wijzigen onder de Correspondentiegegevens, zie hiervoor §2.2 van deze handleiding.

### Stap 4

Voer het werkelijk aantal toegediende vaccins per categorie in, onderverdeeld in twee leeftijdscategorieën (zie blauwe pijlen).

| alvorens u de declaratie goedkeurt.<br>Voordat u het declaratieformulier gaat invullen, ac | r om de declaratile aan d uit te keren. Indiën dit nummer hiet correct is d<br>viseren wij u de toelichting te lezen. | ieni u nu eensi nei iokuv nunnnei aan ie passen in de correspondentiegegevens |
|--------------------------------------------------------------------------------------------|----------------------------------------------------------------------------------------------------|-------------------------------------------------------------------------------|
| Declaratie aantal influenzavaccinaties                                                     |                                                                                                    |                                                                               |
| Naam                                                                                       | AGB                                                                                                    |                                                                               |
| Praktijk Janssen                                                                           | 01-00005                                                                                                    |                                                                               |
| Gevaccineerden tot 60 jaar                                                                 | Gevaccineerden vanaf 60 jaar                                                                                          | Totaal                                                                        |
|                                                                                            |                                                                                                    | 0                                                                             |
| Toeling: De 1e indicatiegroep omvat persone                                                | n geboren na 1 mei 1957 e 2e indicatiegroep omvat personen gebore                                                     | n voor 1 mei 1957.                                                            |
| Geo eerdere declaraties                                                                    | 1                                                                                                    | Naar declaratie bevestia                                                      |

![](_page_56_Picture_0.jpeg)

### Stap 5

Wanneer u de aantallen heeft ingevoerd ziet uw scherm er uit zoals hieronder weergegeven en ziet u rechts het totaal aantal vaccins dat u gaat declareren (zie blauwe pijl). Wanneer de declaratie volgens u correct is, kiest u voor *Naar declaratie bevestigen* (zie gele pijl).

| Declareren<br>IBAN NL05INGB0007297046 zal worden gebruik<br>alvorens u de declaratie goedkeurt.<br>Voordat u het declaratieformulier gaat invulien, ad | t om de declaratie aan u uit te keren. Indien dit nummer niet correct is di<br>Viseren wij u de toelichting te lezen. | ient u nu eerst het IBAN nummer aan te passen in de correspondentiegegevens |
|----------------------------------------------------------------------------------------------------|----------------------------------------------------------------------------------------------------|-----------------------------------------------------------------------------|
| Declaratia contal influenzau occination                                                                                                    |                                                                                                    |                                                                             |
|                                                                                                    |                                                                                                    |                                                                             |
| Naam                                                                                                    | AGB                                                                                                    |                                                                             |
| Praktijk Janssen                                                                                                    | 01-00005                                                                                                    |                                                                             |
| Gevaccineerden tot 60 jaar                                                                                                    | Gevaccineerden vanaf 60 jaar                                                                                          | Totaal                                                                      |
| 40                                                                                                    | 40                                                                                                    | 80                                                                          |
| Toelichting: De 1e indicatiegroep omvat persone                                                                                                    | n geboren na 1 mei 1957. De 2e indicatiegroep omvat personen gebore                                                   | n voor 1 mei 1957.                                                          |
| Geen eerdere declaraties                                                                                                    |                                                                                                    | Naar declaratie bevestigen                                                  |

![](_page_57_Picture_0.jpeg)

Wanneer u heeft gekozen voor *Naar declaratie bevestigen*, dan komt u terecht in onderstaand scherm Controleert u alle onderdelen goed.

| Naam praktijk                    | Praktijk Janssen                          | Seizoen               |     | 2019 - 2020  |              |
|----------------------------------|-------------------------------------------|-----------------------|-----|--------------|--------------|
| AGB                              | 01-00005                                  | Declaratie datum      |     | 15-08-2019   |              |
| Aantal gevaccineerde patiën      | ten huidige declaratie                    |                       |     |              |              |
| Aantal gevaccineerden jonger da  | an 60 jaar                                |                       | 40  |              |              |
| Aantal gevaccineerden vanaf 60   | jaar                                      |                       | 40  |              |              |
| Totaal aantal gevaccineerden     |                                           |                       | 80  |              |              |
| Totaal aantal bestelde vaccin    | s en gevaccineerde patiënten              |                       |     |              |              |
| Aantal bestelde vaccins          |                                           |                       | 120 |              |              |
| Aantal gevaccineerde patiënten   |                                           |                       | 80  |              |              |
| Toegestane spillage              |                                           |                       | 4   | (5 % van 80) |              |
| Bovenmatige spillage             |                                           |                       | 36  |              |              |
| Vergoeding vaccinaties huidi     | ge declaratie                             |                       |     |              |              |
|                                  |                                           | Aantal                |     | Prijs        | Totaal       |
| Vergoeding voor aantal gevaccir  | neerde patiënten                          | 80                    | à   | € 11,36      | € 908,80     |
| Kosten bovenmatige spillage      |                                           | 36                    | à   | € 3,59       | € 129,24 -/- |
| Vergoeding vaccinaties totale de | claratie                                  |                       |     |              | € 779,56     |
|                                  |                                           |                       |     |              |              |
| Uit te betalen                   |                                           |                       |     |              |              |
| Vergoeding vaccinaties totale de | claratie                                  |                       |     |              | € 779,56     |
| Vergoeding voorgaande declarat   | ies                                       |                       |     |              | € 0,00 -/-   |
| Aan u uit te betalen             |                                           |                       |     |              | € 779,56     |
| Het bovenstaande bedrag zal wo   | rden overgemaakt op NL05INGB0007297046 t. | n.v. Praktijk Janssen |     |              |              |
| Akkoord                          |                                           |                       |     |              |              |
| lk ga akkoord met de declara     | tie en de voorwaarden                     |                       |     |              |              |
|                                  | <b>A</b>                                  |                       |     |              |              |

### Stap 7

Vervolgens adviseren wij u de algemene voorwaarden te lezen (zie groene pijl).

### Stap 8

Wanneer u akkoord bent met de algemene voorwaarden, vink dan het boxje aan voor *ik ga akkoord met de declaratie en de voorwaarden* (zie oranje pijl), door met de linkerknop van de muis in het vierkantje te klikken.

### Stap 9

Als alle gegevens correct zijn kunt u uw declaratie bevestigen door te kiezen voor *Declaratie bevestigen* (zie gele pijl). Als u toch nog een wijziging wilt doorvoeren kunt u kiezen voor *Declaratie wijzigen* (zie blauwe pijl).

![](_page_58_Picture_0.jpeg)

### Stap 10

Wanneer u gekozen heeft voor *Declaratie bevestigen*, wordt u in de webapplicatie doorgelinkt naar de pagina *Declaratie Archief*, waarin u een beknopt overzicht ziet van de declaratie. Tevens wordt er een bevestiging van de declaratie gestuurd naar beide in het account opgegeven e-mailadressen. De declaratie is nu afgerond.

| Declaratie Archief |                                          |          |
|--------------------|------------------------------------------|----------|
| Seizoen            | 2019 - 2020 🗸                            |          |
| Declaratie         | e influenzavaccins voor Praktijk Janssei | n        |
|                    |                                          |          |
| Aantal bestelde    | e vaccins                                | 120      |
| Aantal bestelde    | e vaccins                                | 120      |
| Aantal gevaccir    | neerden                                  | 80       |
| Aantal bestelde    | e vaccins                                | 120      |
| Aantal gevaccir    | neerden                                  | 80       |
| Aantal gevaccir    | neerden jonger dan 60                    | 40       |
| Aantal bestelde    | e vaccins                                | 120      |
| Aantal gevaccir    | neerden                                  | 80       |
| Aantal gevaccir    | neerden jonger dan 60                    | 40       |
| Aantal gevaccir    | neerden ouder dan 60                     | 40       |
| Aantal bestelde    | e vaccins                                | 120      |
| Aantal gevaccir    | neerden                                  | 80       |
| Aantal gevaccir    | neerden jonger dan 60                    | 40       |
| Aantal gevaccir    | neerden ouder dan 60                     | 40       |
| Toegestane spi     | illage (max 5 %)                         | 40       |
| Aantal bestelde    | e vaccins                                | 120      |
| Aantal gevaccir    | neerden                                  | 80       |
| Aantal gevaccir    | neerden jonger dan 60                    | 40       |
| Aantal gevaccir    | neerden ouder dan 60                     | 40       |
| Toegestane spi     | illage (max 5 %)                         | 4        |
| Bovenmatige s      | spillage                                 | 36       |
| Aantal bestelde    | e vaccins                                | 120      |
| Aantal gevaccir    | neerden                                  | 80       |
| Aantal gevaccir    | neerden jonger dan 60                    | 40       |
| Aantal gevaccir    | neerden ouder dan 60                     | 40       |
| Toegestane spi     | illage (max 5 %)                         | 4        |
| Bovenmatige s      | spillage                                 | 36       |
| Kosten bovenm      | natige spillage                          | € 129,24 |

Indien u geen verdere acties meer wenst te ondernemen in het account kunt u met uw linker muisknop rechts bovenaan op *Uitloggen* klikken.

**LET OP:** Klik niet op *Verwijderen*, want dan verwijdert u de zojuist ingevoerde declaratie weer en volgt er ook geen uitbetaling. Gebruik deze optie alleen als u alsnog een wijziging in de declaratie wilt doorvoeren.

Als u ook de pneumokokkenvaccins wilt declareren volgt u dan de stappen onder §8.2 van deze handleiding.

![](_page_59_Picture_0.jpeg)

### 8.2 Declareren pneumokokkenvaccinaties

Onderstaand wordt weergegeven welke stappen u doorloopt tijdens het declaratieproces voor de pneumokokkenvaccinaties.

### Stap 1

Klik rechts bovenaan met uw linker muisknop op Declareren.

| Bestellen - | Declareren 🔻 | 💄 Profiel 🔻  | C Uitloggen |
|-------------|--------------|--------------|-------------|
|             |              | $\mathbf{A}$ |             |
|             |              |              |             |
|             |              |              |             |
|             |              |              |             |

### Stap 2

Er verschijnt een keuze menu. Klik met de linker muisknop op Declareren pneumokokkenvaccinaties.

![](_page_59_Figure_9.jpeg)

![](_page_60_Picture_0.jpeg)

#### Stap 3

In het rode blok vindt u uw IBANnummer waar het declaratiebedrag op wordt overgemaakt. Controleert u het IBANnummer zorgvuldig (zie oranje pijl). Als het IBANnummer niet correct is, dan dient u dit voordat u de declaratie indient eerst te wijzigen onder de Correspondentiegegevens, zie hiervoor §2.2 van deze handleiding.

#### Stap 4

Voer het werkelijk aantal toegediende vaccins per batchnummer in (zie blauwe pijlen). De batchnummers die zijn geleverd worden voor elk invoerveld getoond. Het is van belang om een juist aantal vaccinaties bij het juiste batchnummer te vermelden.

| IBAN NL05INGB0007297046 zal won<br>alvorens u de declaratie goedkeurt.<br>Voordat u het declaratieformulier gaat | en gebruikt om de declaratie aan u uit te keren. Indien dit nummer niet correct is dient u nu eerst het IBAN nummer aan te passen in de correspondentie<br>nvullen, adviseren wij u de toelichting te lezen. |
|----------------------------------------------------------------------------------------------------|----------------------------------------------------------------------------------------------------|
| — Declaratie aantal pneumokokkenv                                                                                | ccinaties                                                                                                    |
| Naam                                                                                                    | AGB                                                                                                    |
| Praktijk Janssen                                                                                                 | 01-00005                                                                                                    |
| Batchnummer                                                                                                    | Gevaccineerden                                                                                                    |
| S036001                                                                                                    | *                                                                                                    |
| S036002                                                                                                    | ₺                                                                                                    |

#### Stap 5

Wanneer u de aantallen heeft ingevoerd ziet uw scherm er uit zoals hieronder weergegeven. Als de getallen juist zijn klikt u met de linkermuisknop op *Naar declaratie bevestigen*. Als er vervolgens wordt aangegeven dat u niet meer kunt declareren dan dat er is besteld, kan de oorzaak liggen in een verkeerde verdeling per batchnummer. Ook per batchnummer kan er namelijk niet meer worden gedeclareerd dan dat er is geleverd.

| Declareren pneumokokken                                                                                                    |                                                                                                    |                                         |
|----------------------------------------------------------------------------------------------------|----------------------------------------------------------------------------------------------------|-----------------------------------------|
| IBAN NL05INGB0007297046 zal worden gebruikt om de dec<br>alvorens u de declaratie goedkeurt.<br>Voordat u het declaratieformulier gaat invulien, adviseren wij | aratie aan u uit te keren. Indien dit nummer niet correct is dient u nu eerst het IBAN nummer aan<br>I de toelichting te lezen. | te passen in de correspondentiegegevens |
| — Declaratie aantal pneumokokkenvaccinaties ———                                                                                                    |                                                                                                    |                                         |
| Naam                                                                                                    | AGB                                                                                                    |                                         |
| Praktijk Janssen                                                                                                    | 01-00005                                                                                                    |                                         |
| Batchnummer                                                                                                    | Gevaccineerden                                                                                                    |                                         |
| S036001                                                                                                    | 85                                                                                                    |                                         |
| S036002                                                                                                    | <b>%</b>                                                                                                    |                                         |
|                                                                                                    |                                                                                                    | Naar declaratie bevestigen              |
|                                                                                                    |                                                                                                    |                                         |

![](_page_61_Picture_0.jpeg)

Wanneer u heeft gekozen voor *Naar declaratie bevestigen*, dan komt u terecht in onderstaand scherm Controleert u alle onderdelen goed.

| · · · · · · · · · · · · · · · · · · · |                                 |                       |                    |                     |                     |                      |
|---------------------------------------|---------------------------------|-----------------------|--------------------|---------------------|---------------------|----------------------|
| Naam praktijk                         | Praktijk Jar                    | issen                 | Sei                | zoen                | 2020 - 2021         |                      |
| AGB                                   | 01-00005                        |                       | De                 | claratie datum      | 06-01-2021          |                      |
| Aantal gevaccineerde                  | patiënten huidige declaratie    |                       |                    |                     |                     |                      |
| Batchnummer                           |                                 |                       | Aa                 | ntal gevaccineerd   |                     |                      |
| S036001                               |                                 |                       | 7                  |                     |                     |                      |
| \$036002                              |                                 |                       | 7                  |                     |                     |                      |
| Totaal aantal bestelde                | e vaccins en gevaccineerde pati | ënten                 |                    |                     |                     |                      |
| Batchnummer                           | Houdbaarheid                    | Seizoen               | Aantal<br>besteld  | Aantal gevaccineerd | Toegestane spillage | Bovenmatige spillage |
| S036001                               | 31-08-2021                      | 2020                  | 10                 | 7                   | 1                   | nv                   |
| S036002                               | 31-08-2022                      | 2020                  | 10                 | 7                   | 1                   | nv                   |
| Vergoeding vaccination                | es \$036001                     |                       |                    |                     |                     |                      |
|                                       |                                 | Aantal                |                    | Prijs               |                     | Totaal               |
| Vergoeding voor aantal                | gevaccineerde                   | 7                     | à                  | € 21,00             | € 147,00            |                      |
| patienten                             |                                 |                       |                    |                     |                     | € 147.00             |
| Vergoeding vaccination                | es \$036002                     |                       |                    |                     |                     |                      |
|                                       |                                 | Aantal                |                    | Prijs               |                     | Totaal               |
| Vergoeding voor aantal                | gevaccineerde                   | 7                     | à                  | € 21,00             | € 147,00            |                      |
| patiënten                             |                                 |                       |                    |                     | _                   | 6 447.00             |
|                                       |                                 |                       |                    |                     |                     | € 147,00             |
|                                       |                                 |                       |                    |                     |                     |                      |
| Uit te betalen ———                    |                                 |                       |                    |                     |                     |                      |
| Vergoeding vaccinaties                | 5036001                         |                       |                    |                     |                     | € 147,00             |
| Vergoeding vaccinaties                | \$036002                        |                       |                    |                     | _                   | € 147,00             |
| Aan u uit te betalen                  |                                 |                       | -                  |                     |                     | € 294,00             |
| Het bovenstaande bedra                | g zal worden overgemaakt op NLU | 5INGB0007297046 t.n.v | . Praktijk Janssen |                     |                     |                      |
| Akkoord                               |                                 |                       |                    |                     |                     |                      |
| Ik ga akkoord met de                  | e declaratie en de voorwaarden  |                       |                    |                     |                     |                      |
|                                       |                                 |                       |                    |                     | _                   |                      |
|                                       |                                 |                       |                    |                     |                     | oclaratio houastigon |

### Stap 7

Vervolgens adviseren wij u de algemene voorwaarden te lezen (zie groene pijl).

### Stap 8

Wanneer u akkoord bent met de algemene voorwaarden, vink dan het boxje aan voor *ik ga akkoord met de declaratie en de voorwaarden* (zie oranje pijl), door met de linkermuisknop in het vierkantje te klikken.

#### Stap 9

Als alle gegevens correct zijn kunt u uw declaratie bevestigen door te kiezen voor *Declaratie bevestigen* (zie gele pijl). Als u toch nog een wijziging wilt doorvoeren kunt u kiezen voor *Declaratie wijzigen* (zie blauwe pijl).

![](_page_62_Picture_0.jpeg)

### Stap 10

Wanneer u gekozen heeft voor *Declaratie bevestigen*, wordt u in de webapplicatie doorgelinkt naar de pagina *Declaratie Archief*, waarin u een beknopt overzicht ziet van de declaratie(s). Tevens wordt er een bevestiging van de declaratie gestuurd naar beide in het account opgegeven e-mailadressen. De declaratie is nu afgerond.

| eizoen                                                                                                    | 2020 - 2021 🗸                                                        | ]                                                                                                    |
|----------------------------------------------------------------------------------------------------|----------------------------------------------------------------------|----------------------------------------------------------------------------------------------------|
| Declaratie                                                                                                    | influenzavaccins voor Praktijk Ja                                    | nssen                                                                                                    |
| Aantal bestelde                                                                                                    | vaccins                                                              | 110                                                                                                    |
| Aantal gevaccine                                                                                                    | eerden                                                               | 100                                                                                                    |
| Aantal gevaccine                                                                                                    | eerden jonger dan 60                                                 | 20                                                                                                    |
| antal gevaccine                                                                                                    | eerden ouder dan 60                                                  | 80                                                                                                    |
| oegestane spill                                                                                                    | age (max 10 %)                                                       | 11                                                                                                    |
| Bovenmatige sp                                                                                                    | Illage                                                               | 0                                                                                                    |
| Totaal bedrag declaratie                                                                                                    |                                                                      | € 0,00                                                                                                    |
|                                                                                                    |                                                                      | € 1.250,00                                                                                                    |
| )eclaratie                                                                                                    | pneumokokkenvaccins voor Pro                                         | aktiik lanssen                                                                                                    |
| Declaratie                                                                                                    | pneumokokkenvaccins voor Pro                                         | aktijk Janssen                                                                                                    |
| Declaratie<br>Batch S036001<br>Aantal besteld                                                                                                    | pneumokokkenvaccins voor Pro                                         | <b>aktijk Janssen</b><br>10                                                                                             |
| Declaratie<br>Batch S036001<br>Aantal besteld<br>Aantal gevaccin                                                                                                    | pneumokokkenvaccins voor Pro                                         | aktijk Janssen<br>10<br>7                                                                                               |
| Declaratie<br>Batch S036001<br>Aantal besteld<br>Aantal gevaccin<br>Foegestane spil                                                                                                    | pneumokokkenvaccins voor Pro                                         | aktijk Janssen<br>10<br>7<br>1                                                                                          |
| Declaratie<br>Batch S036001<br>Aantal besteld<br>Aantal gevaccin<br>Foegestane spil<br>Bovenmatige sp                                                                                                    | pneumokokkenvaccins voor Pro<br>eerd<br>lage<br>billage              | aktijk Janssen<br>10<br>7<br>1<br>nvt                                                                                   |
| Declaratie<br>Batch S036001<br>Aantal besteld<br>Aantal gevaccin<br>Toegestane spil<br>Bovenmatige sp<br>/ergoeding vac                                                                                                 | pneumokokkenvaccins voor Pro<br>eerd<br>lage<br>billage<br>cinaties  | aktijk Janssen<br>10<br>7<br>1<br>nvt<br>€ 147,00                                                                       |
| Declaratie<br>Batch S036001<br>Aantal besteld<br>Aantal gevaccin<br>Foegestane spil<br>Bovenmatige sp<br>/ergoeding vac                                                                                                 | pneumokokkenvaccins voor Pro<br>eerd<br>lage<br>billage<br>cinaties  | aktijk Janssen<br>10<br>7<br>1<br>nvt<br>€ 147,00                                                                       |
| Declaratie<br>Batch S036001<br>Aantal besteld<br>Aantal gevaccin<br>Foegestane spil<br>Bovenmatige sp<br>/ergoeding vacc<br>Batch S036002<br>Aantal besteld                                                             | pneumokokkenvaccins voor Pro<br>leerd<br>lage<br>billage<br>cinaties | aktijk Janssen<br>10<br>7<br>1<br>nvt<br>€ 147,00<br>10                                                                 |
| Declaratie<br>Batch S036001<br>Aantal besteld<br>Aantal gevaccin<br>Toegestane spil<br>Bovenmatige spi<br>Vergoeding vacci<br>Batch S036002<br>Aantal besteld<br>Aantal gevaccin                                        | pneumokokkenvaccins voor Pro<br>leerd<br>lage<br>billage<br>cinaties | a <b>ktijk Janssen</b><br>10<br>7<br>1<br>nvt<br>€ 147,00<br>10<br>7                                                    |
| Declaratie<br>Batch S036001<br>Aantal besteld<br>Aantal gevaccin<br>Toegestane spil<br>Bovenmatige sp<br>(ergoeding vac<br>Batch S036002<br>Aantal besteld<br>Aantal gevaccin<br>Toegestane spil                        | pneumokokkenvaccins voor Pro<br>eeerd<br>lage<br>billage<br>cinaties | aktijk Janssen<br>10<br>7<br>1<br>nvt<br>€ 147,00<br>10<br>7<br>1                                                       |
| Declaratie<br>Batch S036001<br>Vantal besteld<br>Vantal gevaccin<br>Toegestane spil<br>Bovenmatige sp<br>(ergoeding vaccin<br>Batch S036002<br>Vantal besteld<br>Vantal gevaccin<br>Toegestane spil<br>Bovenmatige sp   | pneumokokkenvaccins voor Pro<br>leerd<br>lage<br>billage<br>cinaties | aktijk Janssen<br>10<br>7<br>1<br>nvt<br>€ 147,00<br>10<br>7<br>1<br>nvt<br>Nvt                                         |
| Declaratie<br>Batch S036001<br>Mantal besteld<br>Mantal gevaccin<br>Dovenmatige spi<br>Vergoeding vacci<br>Match S036002<br>Mantal besteld<br>Mantal gevaccin<br>Doegestane spil<br>Dovenmatige spi<br>Vergoeding vacci | pneumokokkenvaccins voor Pro<br>leerd<br>lage<br>billage<br>cinaties | aktijk Janssen<br>10<br>7<br>1<br>nvt<br>€ 147,00<br>10<br>7<br>1<br>nvt<br>€ 147,00<br>10<br>7<br>1<br>nvt<br>€ 147,00 |

![](_page_63_Picture_0.jpeg)

Indien u geen verdere acties meer wenst te ondernemen in het account kunt u met uw linker muisknop rechts bovenaan op *Uitloggen* klikken.

**LET OP:** Klik niet op *Verwijderen*, want dan verwijdert u de zojuist ingevoerde declaratie weer en volgt er ook geen uitbetaling. Gebruik deze optie alleen als u alsnog een wijziging in de declaratie wilt doorvoeren.

Als u ook de aanschaf van extra koelcapaciteit wilt declareren volgt u dan de stappen onder §8.3 van deze handleiding.

![](_page_64_Picture_0.jpeg)

### 8.3 Opvragen ingevoerde declaratie huidig jaar en voorgaande jaren

In het account van de praktijk kunt u gemakkelijk de declaratie opvragen zoals u deze in het huidige campagnejaar eventueel al heeft ingevoerd of die u in eerdere jaren heeft ingevoerd.

U kunt dit als volgt doen:

#### Stap 1

Klik rechts bovenaan met uw linker muisknop op Declareren.

![](_page_64_Figure_7.jpeg)

### Stap 2

Er verschijnt een keuze menu. Klik met de linker muisknop op Declaratie archief.

![](_page_64_Figure_10.jpeg)

![](_page_65_Picture_0.jpeg)

De declaratie van het huidige campagnejaar zullen nu verschijnen.

Klik met de linker muisknop op het icoontje 🗡 om de declaraties van eerdere jaren op te zoeken.

|         | 2           |     |
|---------|-------------|-----|
| Seizoen | 2019 - 2020 | × < |

### Stap 4

Selecteer vervolgens het gewenste campagnejaar waarvan u de declaratie wilt inzien door met de linker muisknop op het campagnejaar te klikken. Het declaratieoverzicht van het opgevraagde jaar wordt vervolgens getoond.

| Declaratie Archief       |             |   |  |  |
|--------------------------|-------------|---|--|--|
| Seizoen                  | 2019 - 2020 | ~ |  |  |
|                          | 2019 - 2020 | A |  |  |
| Geen declaraties voor ii | 2018 - 2019 |   |  |  |
|                          | 2017 - 2018 |   |  |  |
|                          | 2016 - 2017 |   |  |  |
|                          | 2015 - 2016 |   |  |  |
|                          | 2014 - 2015 |   |  |  |
|                          | 2013 - 2014 | • |  |  |
|                          |             |   |  |  |

![](_page_66_Picture_0.jpeg)

### 8.4 Verwijderen/wijzigen declaratie

U kunt tot 5 dagen na het invoeren van een declaratie de declaratie verwijderen. Indien u een declaratie wilt wijzigen kunt u dit alleen doen door eerst de declaratie te verwijderen en vervolgens in het geheel opnieuw in te voeren.

Het verwijderen van de declaratie kunt u als volgt doen:

### Stap 1

Klik rechts bovenaan met uw linker muisknop op Declareren.

![](_page_66_Figure_7.jpeg)

### Stap 2

Er verschijnt een keuze menu. Klik met de linker muisknop op Declaratie archief.

![](_page_66_Picture_10.jpeg)

![](_page_67_Picture_0.jpeg)

U krijgt nu het overzicht te zien van uw ingevoerde declaratie(s). Klik met uw linkermuisknop op *Verwijderen* onder de declaratie die u wilt verwijderen. Elke declaratie kan apart verwijderd worden. Als u alle declaraties wilt verwijderen dient u ook elke declaratie apart te verwijderen.

| ben                                                                                                    | 2020 - 2021        | $\checkmark$                                |                                                  |
|----------------------------------------------------------------------------------------------------|--------------------|---------------------------------------------|--------------------------------------------------|
| claratie infl                                                                                                    | luenzavaccins voor | Praktijk Janssen                            |                                                  |
| antal bestelde vacc                                                                                                    | ins                |                                             | 110                                              |
| antal gevaccineerd                                                                                                    | en                 |                                             | 100                                              |
| antal gevaccineerd                                                                                                    | en ionger dan 60   |                                             | 20                                               |
| antal gevaccineerd                                                                                                    | en ouder dan 60    |                                             | 80                                               |
| oegestane spillage                                                                                                    | (max 10 %)         |                                             | 11                                               |
| ovenmatige spillage                                                                                                    | 9                  |                                             | 0                                                |
| Kosten bovenmatige                                                                                                    | spillage           | €                                           | 0,00                                             |
| ata al hadrag da alar                                                                                                    | atie               | € 1.2                                       | 50,00                                            |
| Verwijderen                                                                                                    |                    | upper Drabtiik Jansson                      |                                                  |
| Verwijderen<br>Declaratie pne<br>Batch \$036001<br>Aantal besteld<br>Aantal gevaccineerd                                                                                                    | eumokokkenvaccins  | voor Praktijk Janssen                       | 10<br>7                                          |
| Verwijderen<br>Declaratie pne<br>Batch \$036001<br>Aantal besteld<br>Aantal gevaccineerd<br>Toegestane spillage                                                                                                    | eumokokkenvaccins  | voor Praktijk Janssen                       | 10<br>7<br>1                                     |
| Verwijderen<br>Declaratie pne<br>Batch \$036001<br>Aantal besteld<br>Aantal gevaccineerd<br>Toegestane spillage<br>Bovenmatige spillage                                                                                                    | eumokokkenvaccins  | voor Praktijk Janssen                       | 10<br>7<br>1<br>vt                               |
| Verwijderen<br>Declaratie pne<br>Batch S036001<br>Aantal besteld<br>Aantal gevaccineerd<br>Toegestane spillage<br>Bovenmatige spillage<br>/ergoeding vaccinatie                                                                                                    | eumokokkenvaccins  | voor Praktijk Janssen<br>€ 147,0            | 10<br>7<br>1<br>vt                               |
| Verwijderen<br>Declaratie pne<br>Batch S036001<br>Aantal besteld<br>Aantal gevaccineerd<br>Toegestane spillage<br>Jovenmatige spillage<br>Jovenmatige spillage<br>(ergoeding vaccinatie<br>Batch S036002<br>Apatch Bostald                                                                       | eumokokkenvaccins  | voor Praktijk Janssen<br>€ 147,0            | 10<br>7<br>1<br>vt                               |
| Verwijderen<br>Declaratie pne<br>Batch S036001<br>Aantal besteld<br>Aantal gevaccineerd<br>Toegestane spillage<br>Jovenmatige spillage<br>/ergoeding vaccinatie<br>Batch S036002<br>Aantal besteld                                                                                               | eumokokkenvaccins  | voor Praktijk Janssen<br>€ 147,0            | 10<br>7<br>1<br>vt<br>00                         |
| Verwijderen<br>Declaratie pne<br>Batch \$036001<br>Aantal besteld<br>Aantal gevaccineerd<br>Toegestane spillage<br>Bovenmatige spillage<br>Vergoeding vaccinatie<br>Batch \$036002<br>Aantal besteld<br>Aantal gevaccineerd<br>Toegestane spillage                                               | eumokokkenvaccins  | voor Praktijk Janssen<br>€ 147,0            | 10<br>7<br>1<br>vt<br>00<br>7<br>1               |
| Verwijderen<br>Declaratie pne<br>Batch \$036001<br>Aantal besteld<br>Aantal gevaccineerd<br>Toegestane spillage<br>Jovenmatige spillage<br>Aergoeding vaccinatie<br>Batch \$036002<br>Aantal besteld<br>Aantal gevaccineerd<br>Toegestane spillage<br>Bovenmatige spillage                       | eumokokkenvaccins  | voor Praktijk Janssen<br>€ 147,0            | 10<br>7<br>1<br>vvt<br>00<br>7<br>1<br>1<br>vvt  |
| Verwijderen<br>Declaratie pne<br>Batch S036001<br>Aantal besteld<br>Aantal gevaccineerd<br>Toegestane spillage<br>Jovenmatige spillage<br>Vergoeding vaccinatie<br>Batch S036002<br>Aantal besteld<br>Aantal gevaccineerd<br>Toegestane spillage<br>Bovenmatige spillage<br>Jovenmatige spillage | e<br>es<br>es      | voor Praktijk Janssen<br>€ 147,0<br>€ 147,1 | 10<br>7<br>1<br>vvt<br>00<br>7<br>1<br>vvt<br>00 |

![](_page_68_Picture_0.jpeg)

### Stap 4

Om te voorkomen dat u per abuis de declaratie verwijdert, wordt er getoond of de declaratie definitief moet worden verwijderd. Klik met uw linkermuisknop op *Definitief verwijderen* (zie groene pijl) als u zeker weet dat u de declaratie wilt verwijderen. Klik met de linkermuisknop op *Annuleren* (zie blauwe pijl) als u de declaratie toch niet wilt verwijderen.

| Declaratie Archief                                            |                        |
|---------------------------------------------------------------|------------------------|
| De onderstaande declaratie gegevens zullen worden verwijderd. |                        |
| Aantal gevaccineerden jonger dan 60                           | 40                     |
| Aantal gevaccineerden ouder dan 60                            | 40                     |
| Totaal bedrag declaratie                                      | € 779,56               |
| Annuleren                                                     | Definitief verwijderen |

### Stap 5

Als u heeft gekozen voor *Definitief verwijderen* dan is uw declaratie verwijderd. U ziet dan direct dat deze declaratie niet meer zichtbaar is in het Declaratie archief.

U ontvangt op beide in het account ingevoerde e-mailadressen een bevestiging van de verwijdering van de declaratie.

| izoen | 2019 - 2020 | ~ |
|-------|-------------|---|
|-------|-------------|---|

![](_page_69_Picture_0.jpeg)

### 9 VOORWAARDEN

Om de Algemene Voorwaarden in te zien kunt u op elk scherm links onderaan met de linker muisknop klikken op de in blauw gekleurde woorden *Algemene voorwaarden*. U wordt doorgelinkt naar de site van de SNPG.

|                      | Mijn gegevens  |               |
|----------------------|----------------|---------------|
|                      | Inlogcode      | 0100005       |
|                      | Aanhef         | De heer       |
|                      | Naam besteller | T. Janssen    |
|                      | E-mail         | griep@snpg.nl |
| Algemene voorwaarden | 🕼 Wijzigen     |               |